# **EPIC & VA GUIDE**

WRITING NOTES, FINDING INFORMATION, A FEW TIPS For help with VA computing, Erica Stohs has created a wonderful document that cannot be improved upon.

Please find it on eduke.org "Erica Stohs' VA Guide"

The following slides will help you find your schedule of patients, gather information about them, write notes, arrange for follow up, identify a cosigner, and close the encounter in EPIC for HMC and UW General ID clinics.

However, we will not cover EPIC Inboxes or Madison clinic-specific functions. These are important. I, Chloe, or the chiefs are happy to teach you about these anytime.

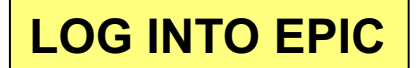

https://access.uwmedicine.org

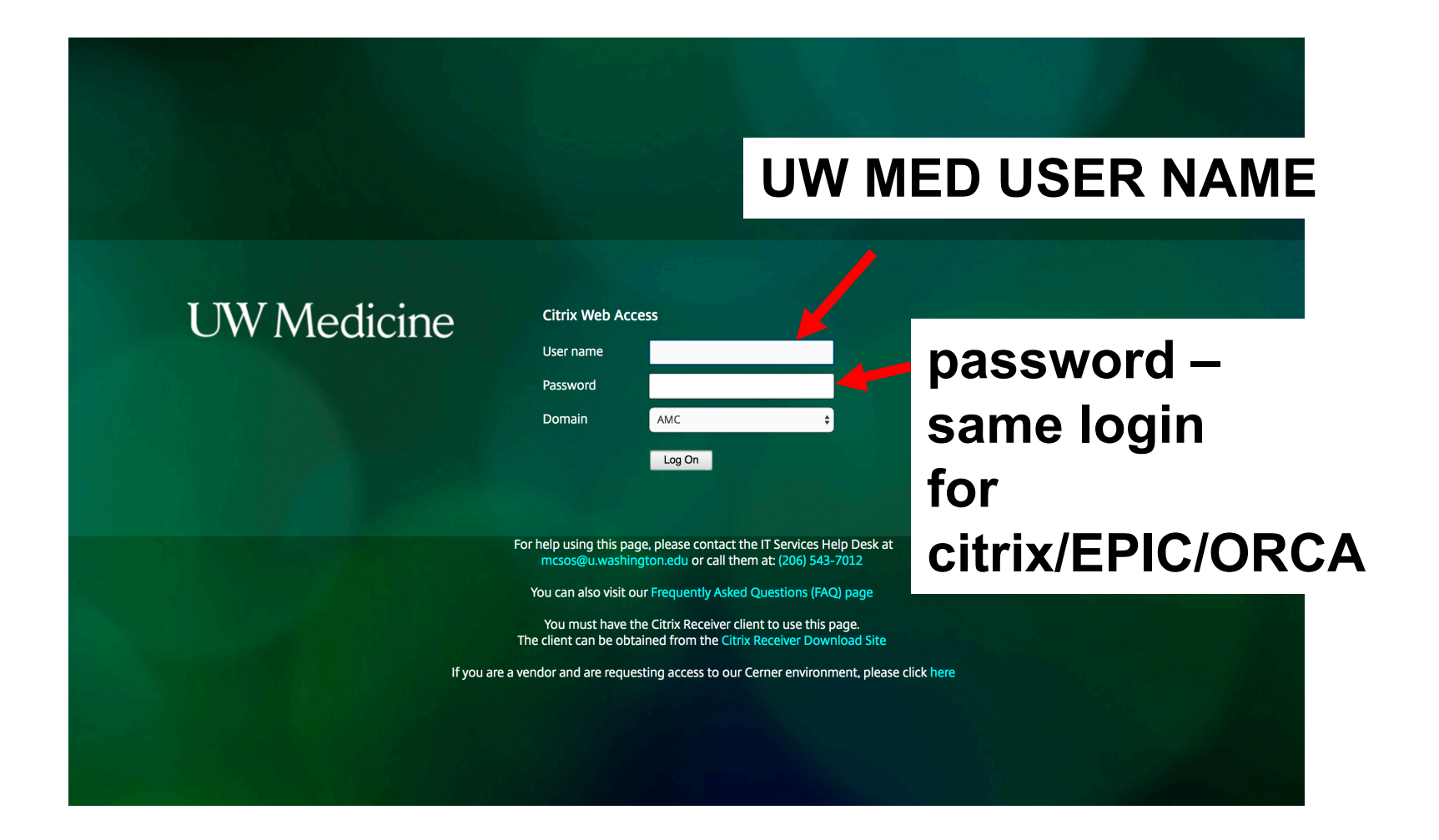

If you have Mojave installed on your mac, I can help you access citrix through something called Citrix Workspace. If you don't have Mojave installed, try to avoid it.

# THAT WILL TAKE YOU HERE: FROM HERE, CAN GO TO EPIC OR ORCA

# **CHOOSE EPIC AND BE PATIENT**

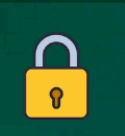

EPIC\_Read Only

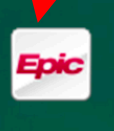

EPIC - Hyperspace

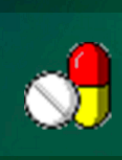

Medication Manager

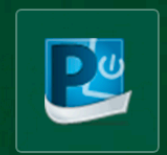

ORCA Powerchart

# YOU MAY GET THIS NASTY ERROR. DON'T FEAR.

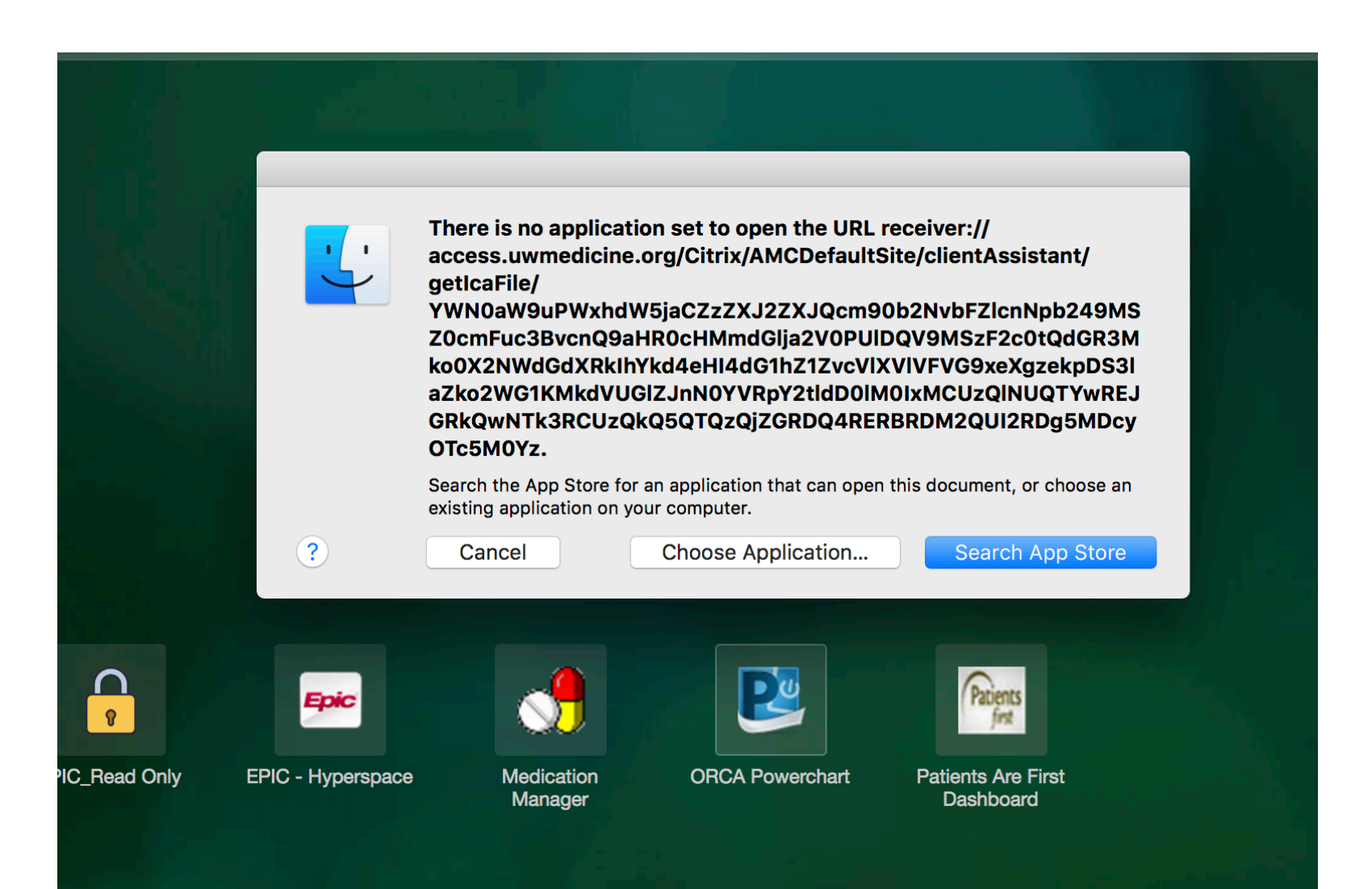

### GO TO YOUR NAME IN THE UPPER R. CLICK IT. AND INSTALL CITRIX RECEIVER.

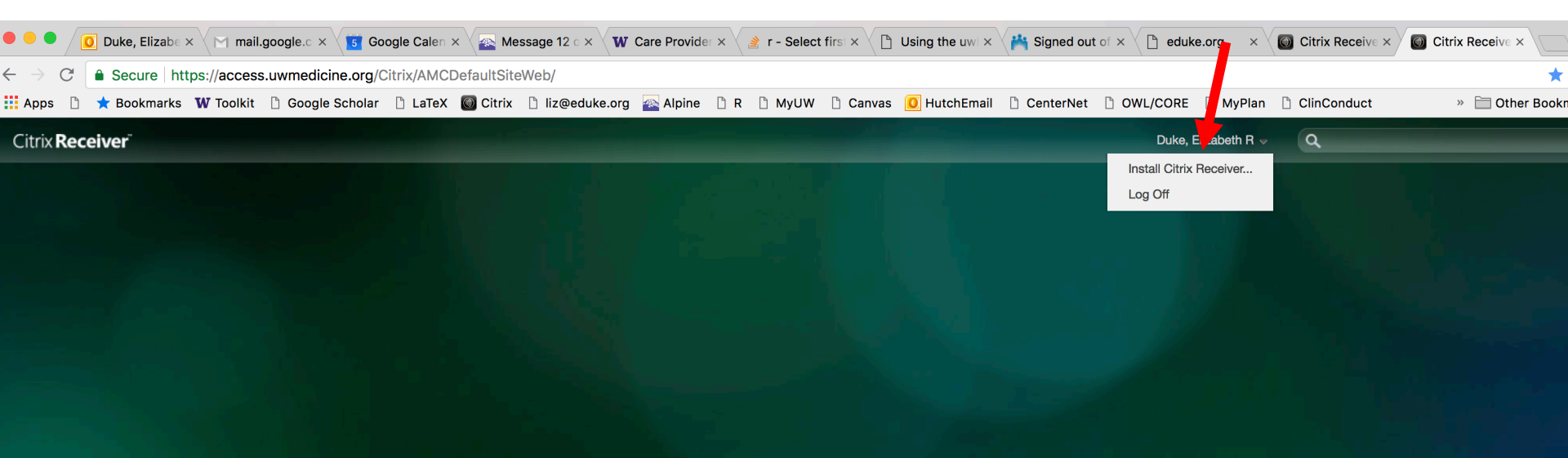

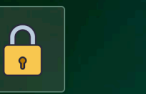

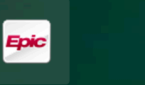

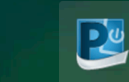

**ORCA** Powerchart

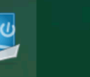

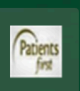

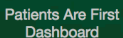

EPIC\_Read Only

**EPIC - Hyperspace** 

Medication Manager

# DOWNLOAD THE FILE. OPEN IT. DOUBLE CLICK. INSTALL CITRIX RECEIVER.

|     | O Downloads                                             |                        |                       |                     | _                 |         |
|-----|---------------------------------------------------------|------------------------|-----------------------|---------------------|-------------------|---------|
|     |                                                         | Q Sea                  | arch                  | Canvas <u>0</u> Hut | chEmail 🗋 Centerl | Net 🗋 ( |
|     | View Arrange Action Share Add Tags                      | Se                     | arch                  |                     |                   |         |
|     | Name                                                    | Date Modified          | ∽ Size                |                     |                   |         |
|     | CitrixReceiverWeb.dmg                                   | Today at 12:31 PM      | 49.8 M                |                     |                   |         |
|     | InstallBackupAndSync.dmg                                | Jun 2, 2018 at 5:37 PN | 44.9 M                |                     |                   |         |
|     | abstract_091917_ERD_postevisions_fig 09252017.docx      | Sep 25, 2017 at 9:05 P | M 39 K                |                     |                   |         |
| ns  | Reeves_Abstract_AMP_simulations_STK.docx                | Sep 25, 2017 ; 🔎 💛     | • 🔒 C                 | Citrix Receiver     |                   | K.      |
|     | keystone_AMP_simulations.docx                           | Sep 24, 2017 a         |                       |                     |                   |         |
|     | abstract_091917_revised_clean_pg.docx                   | Sep 20, 2017 a         |                       |                     |                   |         |
| S   | abstract_091817_newdata_MB_pg.docx                      | Sep 19, 2017 a         |                       |                     |                   |         |
| (S  | Merck_abstract_091817_jts.docx                          | Sep 19, 2017 a         |                       |                     |                   |         |
|     | abstract_091817_newdata_MB.docx                         | Sep 19, 2017 a         |                       |                     |                   |         |
|     | DS030_data_20170918.xlsx                                | Sep 18, 2017 a         |                       |                     |                   |         |
| ive | 🚺 Draft_Agenda (1).docx                                 | Sep 15, 2017 a         |                       |                     |                   |         |
|     | 091317_new_samples_integrated.pdf                       | Sep 14, 2017 a         |                       |                     |                   |         |
|     | Draft_Agenda.docx                                       | Sep 8, 2017 at         |                       |                     |                   |         |
|     | Meyers 437 cohort samples.xlsx                          | Sep 5, 2017 at         |                       |                     |                   |         |
| isc | a 0817_stmt.pdf                                         | Aug 31, 2017 a         |                       |                     |                   |         |
|     | a data-transformation-cheatsheet.pdf                    | Aug 6, 2017 at         |                       |                     |                   |         |
|     | DSM_AllCohorts_Neutrophils_corrected.xlsx               | Aug 3, 2017 at         | stall Citrix Receiver | Uninstal            | l Citrix Receiver |         |
|     | 📓 Macintosh HD 🔉 🔳 Users 🔉 🏫 elizduke 🔉 📴 Downloads 🔉 富 | CitrixReceiverW        |                       |                     |                   |         |
|     |                                                         |                        |                       |                     |                   |         |
|     |                                                         |                        |                       |                     |                   |         |
|     |                                                         |                        |                       |                     |                   | Patient |
|     |                                                         |                        |                       |                     |                   |         |
|     | EPIC_Read                                               | EPI Citr               | ix Receiver           |                     |                   | Dashbo  |
|     |                                                         |                        |                       |                     |                   |         |

# FOLLOW ON-SCREEN INSTRUCTIONS FOR INSTALLING. ON SOME MACS, WILL ALSO NEED TO CLICK "OPEN" HERE.

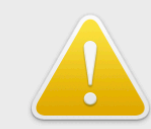

You are opening the application "Citrix Receiver Launcher" for the first time. Are you sure you want to open this application?

The application is in a folder named "Citrix Receiver." To see the application in the Finder without opening it, click Show Application.

Show Application

```
Cancel
```

Open

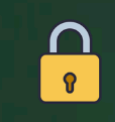

EPIC\_Read Only

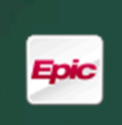

**EPIC - Hyperspace** 

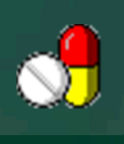

Medication Manager

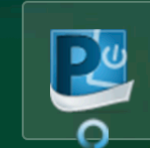

**ORCA** Powerchart

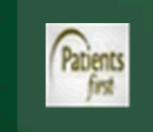

Patients Are First Dashboard

| 🗪 Connection Status                                                                                                    | ×                                                 |          |              |
|----------------------------------------------------------------------------------------------------|---------------------------------------------------|----------|--------------|
| Group: PROD                                                                                                    | •                                                 |          |              |
| Production                                                                                                    |                                                   |          |              |
|                                                                                                    |                                                   | ic i     |              |
|                                                                                                    |                                                   | berspace | Media<br>Man |
|                                                                                                    | Connect Cancel                                    |          |              |
| 2018 Epic Systems Corporation. All rights rese<br>d by U.S. patents. For details visit www.epic.co<br>al copyrights apply. CPT®, copyright AMA. SN | erved.<br>m/patents<br>OMED CT® copyright IHTSDO. | TZ       |              |

# THIS WINDOW POPS UP. Click Connect. ENTER SAME USER NAME AND PASSWORD.

# ENTER: UWMC INFECTIOUS DISEASE or HMC INFECTIOUS DISEASE CLINIC

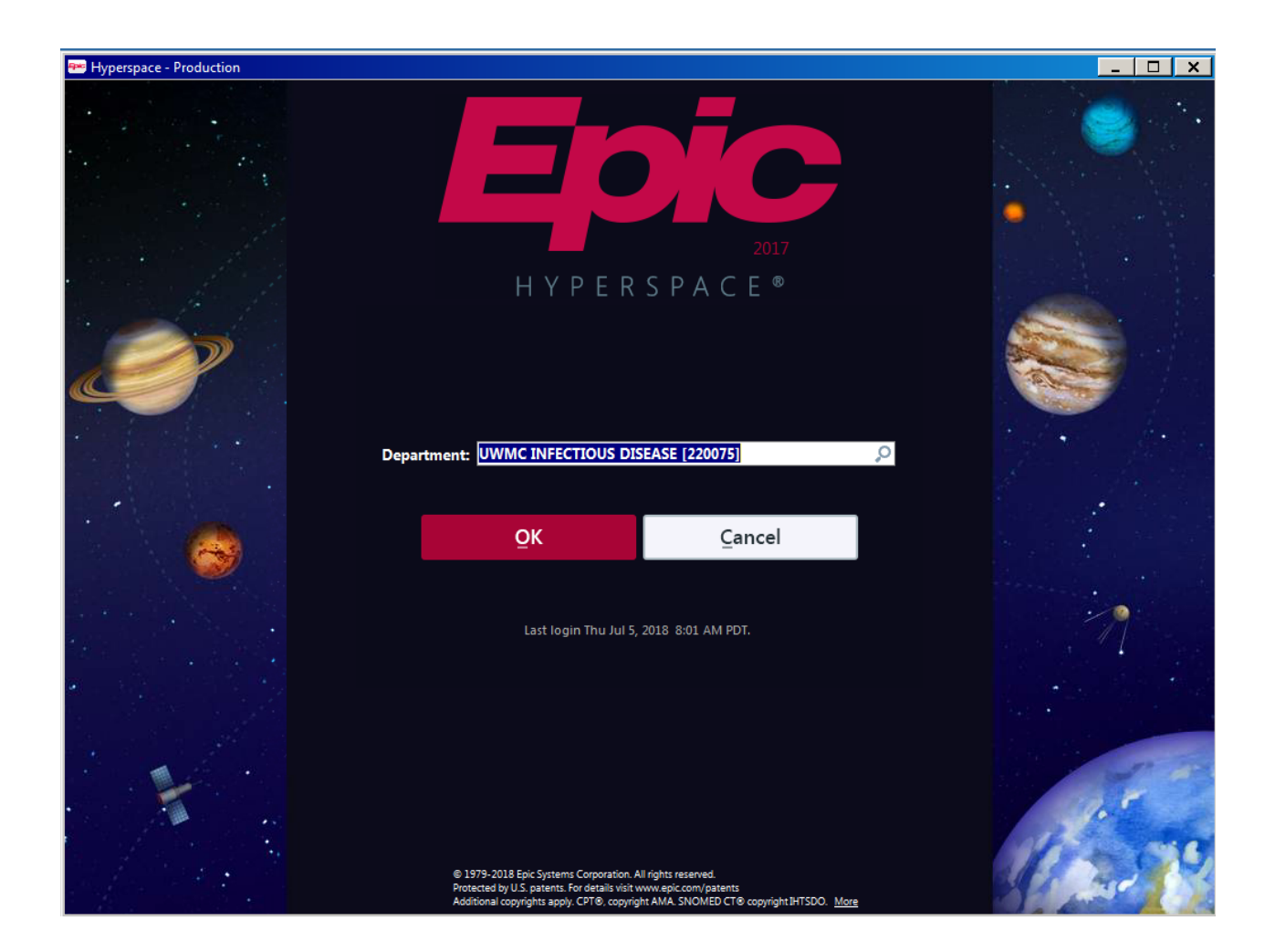

| <b>9</b> 40                                                                                         |                                                                  |                |            |                                                               |                                               |                 |                                                                                                    |          | Hyperspace -        | HMC MA         | DISON CLI                                      | NIC - Produ                | ction                                                                      |                 |
|----------------------------------------------------------------------------------------------------|------------------------------------------------------------------|----------------|------------|---------------------------------------------------------------|-----------------------------------------------|-----------------|----------------------------------------------------------------------------------------------------|----------|---------------------|----------------|------------------------------------------------|----------------------------|----------------------------------------------------------------------------|-----------------|
| <b>Epic</b> 🔻 🛗 S                                                                                   | Schedule 🖃 in Baske                                              | t 👼 Reviev     | v 🖓 End    | counter 🐛 T                                                   | elephone Call                                 | E €E Patient Li | sts Staff Up To Date                                                                                                 | Remind   | Me                  |                |                                                |                            |                                                                            |                 |
|                                                                                                    | 나 Zztest, Inky                                                   | >              | Smar       | rtTools                                                       |                                               |                 |                                                                                                    |          |                     |                |                                                |                            |                                                                            |                 |
| Zztest, Inky<br>Legal Name: Zztes<br>Preferred Pronoun:<br>Sex: Male, 24 year<br>PCP: Zztrain, Epic | t, Inky<br>None<br>r old, 03/18/1995, t, [<br>ccare Physician, 深 | 2              | U          | MRN: U4032<br>Primary Loc:<br>Office Visit o<br>Fellner, B Ja | 2252<br>: Scca Pulmon:<br>on 5/22/2017<br>ine | ary Function    | Language: English<br>Need Interp: None<br>Adv Dir: None<br>Infection: None<br>Isolation: None<br>Allernies: Ondansel | Bes      | tPractice Advisory: | Be<br>We<br>Ca | are: Code Ex<br>ellness Regisi<br>re Pathways: | p<br>try-All, Well<br>None | T/P/R: None, None, None<br>BP: None<br>Weight: 150 lb (68 kg)<br>BMI: None |                 |
| PCP INBASKET ACCE                                                                                   | ess: Yes                                                         | THIS           | SIS        | HOV                                                           | V YO                                          |                 | CFSS <sup>™</sup> Y(                                                                                                 | JUR      | INBAS               | SKF1           | Γ/INF                                          | SOX.                       | 5 6 6 6 6                                                                  |                 |
| ← → -                                                                                               | Wrap-Up                                                          | eferences      |            |                                                               |                                               |                 |                                                                                                    |          |                     |                |                                                |                            |                                                                            |                 |
|                                                                                                    | LOS Follow-up                                                    | Charge Ca      | pture      |                                                               |                                               |                 |                                                                                                    |          |                     |                |                                                | Patient Instru             | uctions Communication                                                      | s eCare sign    |
|                                                                                                    | 🗟 Level of Ser                                                   | vice           |            |                                                               |                                               |                 |                                                                                                    |          |                     |                | •                                              | 0 Patie                    | nt Instructions (F3                                                        | to enlarge)     |
| Chart Review                                                                                        |                                                                  |                |            |                                                               |                                               |                 |                                                                                                    |          |                     |                |                                                |                            |                                                                            |                 |
| Immunizations                                                                                       | N1 N                                                             | 2              | N3         | N4                                                            | N5                                            |                 |                                                                                                    |          |                     | and a second   |                                                |                            | ELAVS                                                                      |                 |
| Results Review                                                                                      | PROCONLY POS                                                     | 2 I<br>TOP     | E3         | E4                                                            | E5                                            |                 |                                                                                                    |          |                     |                |                                                | ↔ B                        | A 🗸 🕀 abs 🔊 🖅 📥                                                            | Insert SmartTex |
| Review Flows                                                                                        |                                                                  |                |            |                                                               |                                               |                 |                                                                                                    |          |                     |                |                                                |                            |                                                                            | Inderformarriox |
| SnapShot                                                                                            | LOS:                                                             |                |            |                                                               |                                               |                 |                                                                                                    |          |                     | A 0            |                                                |                            |                                                                            |                 |
| Graphs                                                                                              | Modifiers: May be ad                                             | dded after LC  | )S is sele | cted                                                          |                                               |                 |                                                                                                    |          |                     |                |                                                |                            |                                                                            |                 |
| MINDscape                                                                                           | Additional E/M codes                                             | s: Click to ad | 10         |                                                               |                                               |                 |                                                                                                    |          |                     |                |                                                |                            |                                                                            |                 |
| Synopsis                                                                                            | 🗄 Follow-up                                                      |                |            |                                                               |                                               |                 |                                                                                                    |          |                     |                |                                                |                            |                                                                            |                 |
|                                                                                                    | Return in:                                                       | 4 Weeks        | 3 Mont     | ths 6 Mont                                                    | ths 1 Yea                                     | ar 🆋            |                                                                                                    |          |                     |                |                                                |                            |                                                                            |                 |
| Rooming                                                                                             | (1011 5/22/2017)                                                 |                | Days       | Weeks                                                         | Months                                        | Years           |                                                                                                    |          |                     |                |                                                |                            |                                                                            |                 |
| nooning                                                                                             | Return on:                                                       |                | Ċ.         | Approxima                                                     | ately                                         |                 |                                                                                                    |          |                     |                |                                                |                            |                                                                            |                 |
| Specialty Tools                                                                                     | PRN:                                                             |                |            |                                                               |                                               |                 |                                                                                                    |          |                     |                |                                                |                            |                                                                            |                 |
| <b>≜</b> /                                                                                          | For:                                                             | routine f      | ollow-up   | wellness                                                      | visit 🗌 rech                                  | neck 🎤          |                                                                                                    |          |                     |                |                                                |                            |                                                                            |                 |
| 315                                                                                                 |                                                                  |                |            |                                                               |                                               |                 |                                                                                                    |          |                     |                |                                                |                            |                                                                            |                 |
| Plan                                                                                                | Collapse 🕿                                                       |                |            |                                                               |                                               |                 |                                                                                                    |          |                     |                |                                                |                            |                                                                            |                 |
| HM                                                                                                  | Check-out note:                                                  |                | _          |                                                               |                                               | Send Chart L    | Jpon Closing Workspace                                                                                               |          | 1                   |                |                                                |                            |                                                                            |                 |
| 7 <b>2</b> .                                                                                        | (⊉ †§   •⊂ ∩                                                     | .? (?) +       | ₽ 🖨        | ⇒ 4 ₽                                                         |                                               | Recipient       |                                                                                                    | Modifier | Add PCP             | ~              |                                                |                            |                                                                            |                 |
|                                                                                                    |                                                                  |                |            |                                                               |                                               |                 |                                                                                                    |          | Add My List         |                |                                                |                            |                                                                            |                 |
| Wrap-Up                                                                                             |                                                                  |                |            |                                                               |                                               |                 |                                                                                                    |          | Clear All           | 515            |                                                | M Com                      | munications                                                                |                 |
|                                                                                                    | -                                                                |                |            |                                                               | _                                             | 1.1             |                                                                                                    |          | Serve Ser 7 St      |                |                                                |                            | Trained to 113                                                             |                 |

| 😁 Hyperspace · | <ul> <li>HMC INFECTION</li> </ul> | JS DISEAS⊾ | CLINIC - Production |
|----------------|-----------------------------------|------------|---------------------|
|----------------|-----------------------------------|------------|---------------------|

Epic 🗊 🕤 🙀 Schedule 🚰 in Basket 👼 Review 🍕 Encounter 🐛 Telephone Call 🚦 Patient Lists Staff Up To Date

\*

\_ 8 ×

| In Basket Glance <sup>5</sup>             | Just now                              |                |              | Population Health Metrics <sup>5</sup>                                                 | Bryson-Ca     | ihn, Chloe, | MD           |              |     | Report Listing 5                                                                             |             |                                         |
|-------------------------------------------|---------------------------------------|----------------|--------------|----------------------------------------------------------------------------------------|---------------|-------------|--------------|--------------|-----|----------------------------------------------------------------------------------------------|-------------|-----------------------------------------|
|                                           |                                       | New            | Total        | This component displays key metrics for pop                                            | ulation healt | h. These m  | etrics are c | alculated fo | or  | ✓ Panel Management Reports                                                                   |             |                                         |
| atient Calls                              |                                       | 0              | 1            | patients on your panel.                                                                |               |             |              |              |     | Patients on My Panel                                                                         |             |                                         |
| esults                                    |                                       | 5              | 19           |                                                                                        | Q3 '17        | Q4 '17      | Q1 '18       | Q2 '18       | QTD | Patients I'm Scheduled with in the Next 7 Days                                               |             |                                         |
| 1y Unsigned Orders                        |                                       |                |              | Cervical Cancer Screening                                                              | 100%          | 50%         | 50%          | 50%          | 50% | CR0155 - My PCP Panel Complexity Indicators - F                                              | PDF         | anth DD5                                |
| taff Message                              |                                       | IAL S          | EI 5U        | Breast Cancer Screening                                                                | -             | 0%          | 0%           | 0%           | 0%  | CR0152 - My PCP Panel Pts Added to My Panel P<br>CR0153 - My PCP Panel Pts Removed From My P | anel Previo | onth - PDF<br>ous Month - PE            |
| ddendum Notification                      |                                       | 0              | 1            | Colorectal Cancer Screening                                                            | -             | 0%          | 100%         | 50%          | 50% |                                                                                              |             |                                         |
| C'd Charts                                |                                       | k Sch          | edul         | e > Dearston Screening                                                                 | 67%           | 67%         | 67%          | 64%          | 64% | Clinic Administration Reports                                                                |             |                                         |
| lospital ADT                              |                                       |                |              | Adult Pneumonia Vaccination                                                            |               |             |              |              |     | PR0415 - Provider Activity Report                                                            |             |                                         |
| ly Open Encounters                        |                                       | 0              | 2            | Status                                                                                 | -             | -           | -            | -            | -   | PB0415 - Provider Activity Report                                                            |             |                                         |
| overdue Results                           |                                       | 24             | 24           | > Childhood Immunization Status                                                        | -             | -           | -            | -            | -   | , , , , , , , , , , , , , , , , , , ,                                                        |             |                                         |
|                                           |                                       |                |              | > Adolescent Immunization Status                                                       | -             | -           | _            | -            | -   |                                                                                              |             |                                         |
| chedule Glance <sup>5</sup> Ju            | t now                                 |                |              | Dispeter A1e Deer Central - 0.02                                                       |               |             |              |              |     | My Favorite Reports <sup>5</sup>                                                             |             |                                         |
|                                           | ✓ ← → 7/5/20                          | 19 📛 Taday     |              | <ul> <li>Diabetes ALC POOR CONTROL &gt; 9.0%</li> <li>Diabetes Retinal Exam</li> </ul> | -             | _           | -            |              | -   | ✓ Recent Results                                                                             |             |                                         |
| RTSON-CARN, CREDE                         | · · · · · · · · · · · · · · · · · · · | io i loday     |              | Diabetes RP Control < 140/90                                                           | _             | _           | _            | _            | _   | Report Name                                                                                  | Results     | Status                                  |
|                                           |                                       | Show F         | atient Names | > Hypertension BP Control                                                              | _             | _           | 100%         | 0%           | 0%  | All Current ACN HRCM Candidates Attributed to                                                |             |                                         |
| Time                                      | MRN Age/Sex                           | Status Type Do | epartment    | Tobacco Lico Scrooping and                                                             |               |             | 100%         | 070          | 078 | UWM                                                                                          | 2079        | Ready to view                           |
| appointments                              |                                       |                |              | Cessation Intervention                                                                 | 33%           | 57%         | 57%          | 64%          | 64% | All Current ACN Patients Attributed to UWM                                                   | 35470       | Ready to view                           |
| 1 B 11 B 11                               |                                       |                |              |                                                                                        |               |             |              |              |     | All Current Value-Based HRCM Candidates                                                      | 1079        | Ready to view                           |
| tatin Decision Guide                      |                                       |                |              |                                                                                        |               |             |              |              |     | Centralized Review/Undetermined HRCM                                                         | 116         | Poody to view                           |
| Statin Decision Guide                     |                                       |                |              |                                                                                        |               |             |              |              |     | Candidates                                                                                   | 110         | Ready to view                           |
| How To Configure Quick Lin                | ks                                    |                |              |                                                                                        |               |             |              |              |     | Hall Health - HRCM Screening                                                                 | 75          | Ready to view                           |
| CDC Travel Health                         |                                       |                |              |                                                                                        |               |             |              |              |     | HMC - HRCM Screening                                                                         | 4           | Ready to view                           |
| Clinical Toolkit<br>Enic Resource Library |                                       |                |              |                                                                                        |               |             |              |              |     | HRCM Candidates - Attributed - UW Medicine                                                   | 819         | Ready to view                           |
| Epocrates                                 |                                       |                |              |                                                                                        |               |             |              |              |     | HRCM Candidates - Designated - UW Medicine                                                   | 1227        | Ready to view                           |
| Immunization Schedule                     |                                       |                |              |                                                                                        |               |             |              |              |     | NWH - HRCM Screening                                                                         | 212         | Ready to view                           |
| Lab User Guide                            |                                       |                |              |                                                                                        |               |             |              |              |     | UWMC - HRCM Screening                                                                        | 284         | Ready to vie                            |
| Micromedex                                |                                       |                |              |                                                                                        |               |             |              |              |     | UWNC - HRCM Screening                                                                        | 371         | Ready to view                           |
| UpToDate                                  |                                       |                |              |                                                                                        |               |             |              |              |     | V Uppergapized (46)                                                                          |             |                                         |
| WA State Immunization Reg                 | istry                                 |                |              |                                                                                        |               |             |              |              |     | • Unorganized (40)                                                                           |             | _                                       |
| WA State Prescription Moni                | oring Program                         |                |              |                                                                                        |               |             |              |              |     | Report Name                                                                                  | Results     | Status                                  |
|                                           |                                       |                |              |                                                                                        |               |             |              |              |     | BO0337 - PATIENTS WITH NO PCP EXCEL - HALL                                                   |             | Ready to view                           |
|                                           |                                       |                |              |                                                                                        |               |             |              |              |     | HEALTH PRIMARY CARE CNTR                                                                     |             | -                                       |
|                                           |                                       |                |              |                                                                                        |               |             |              |              |     | BO0337 - PATIENTS WITH NO PCP EXCEL - HMC                                                    |             | Ready to view                           |
|                                           |                                       |                |              |                                                                                        |               |             |              |              |     | ADULT MEDICINE CLINIC                                                                        |             | ,                                       |
|                                           |                                       |                |              |                                                                                        |               |             |              |              |     | BO0337 - PATIENTS WITH NO PCP EXCEL - HMC                                                    |             | Ready to view                           |
|                                           |                                       |                |              |                                                                                        |               |             |              |              |     | CHILDREN'S CLINIC                                                                            |             | ,                                       |
|                                           |                                       |                |              |                                                                                        |               |             |              |              |     | BO0337 - PATIENTS WITH NO PCP EXCEL - HMC                                                    |             | Ready to view                           |
|                                           |                                       |                |              |                                                                                        |               |             |              |              |     | INTERNATIONAL MEDICINE                                                                       |             | 1 A A A A A A A A A A A A A A A A A A A |

|               |                                                                                                    | Hyperspace - HMC MADISON CLINIC - Production |  |
|---------------|----------------------------------------------------------------------------------------------------|----------------------------------------------|--|
| Epic <b>•</b> | n 🗎 Schedule 🕂 SmartPhrase Manager 🔤 In Basket 👼 Review 🖓 Encounter 🐛 Telephone Call 💱 Patient Lists Staff. Up To Date 🤻 Remind Me 😰 My SmartPhrases |                                              |  |
|               | Pr Zztest, Hmctwo                                                                                                    |                                              |  |
| Schedu        | le                                                                                                    |                                              |  |
|               |                                                                                                    |                                              |  |

📱 Opga Slots 🚊 Scags 👻 📋 Orders 📋 Show Orders 🖓 Onarting 🖶 Print AVS 🔝 SnagShot 🎬 Review 👫 Change Prov 👻 🗟 SmartSets 🤚 Dictations 👻 📄 Encounter Summary 🗙 No Show 👻 📩 Outlook Settings 💉 Notes

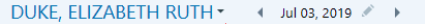

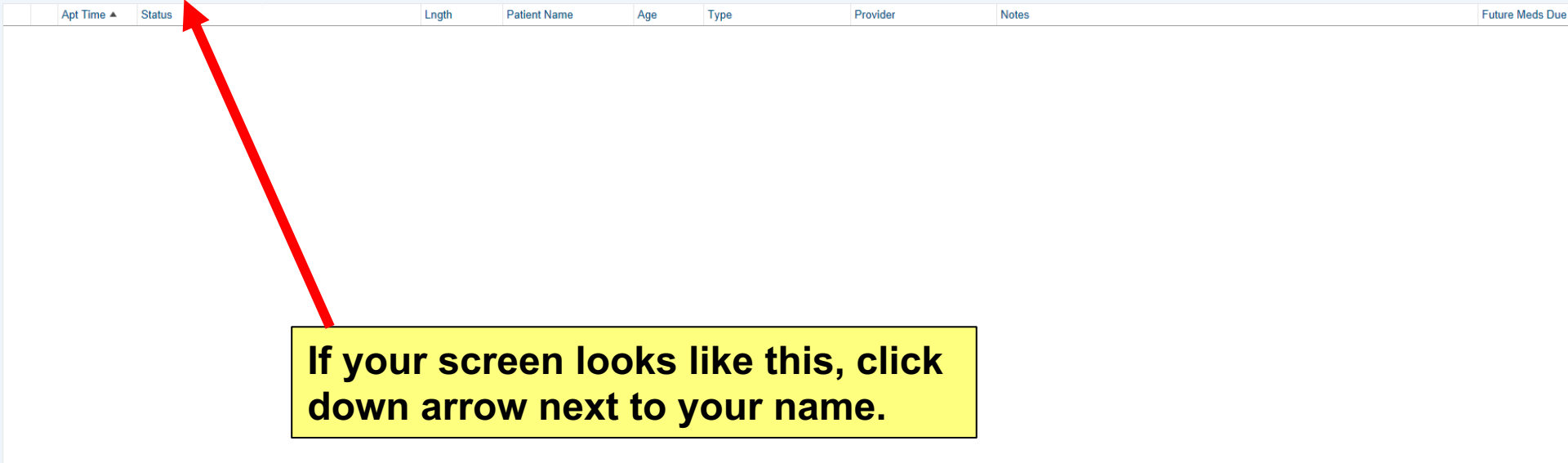

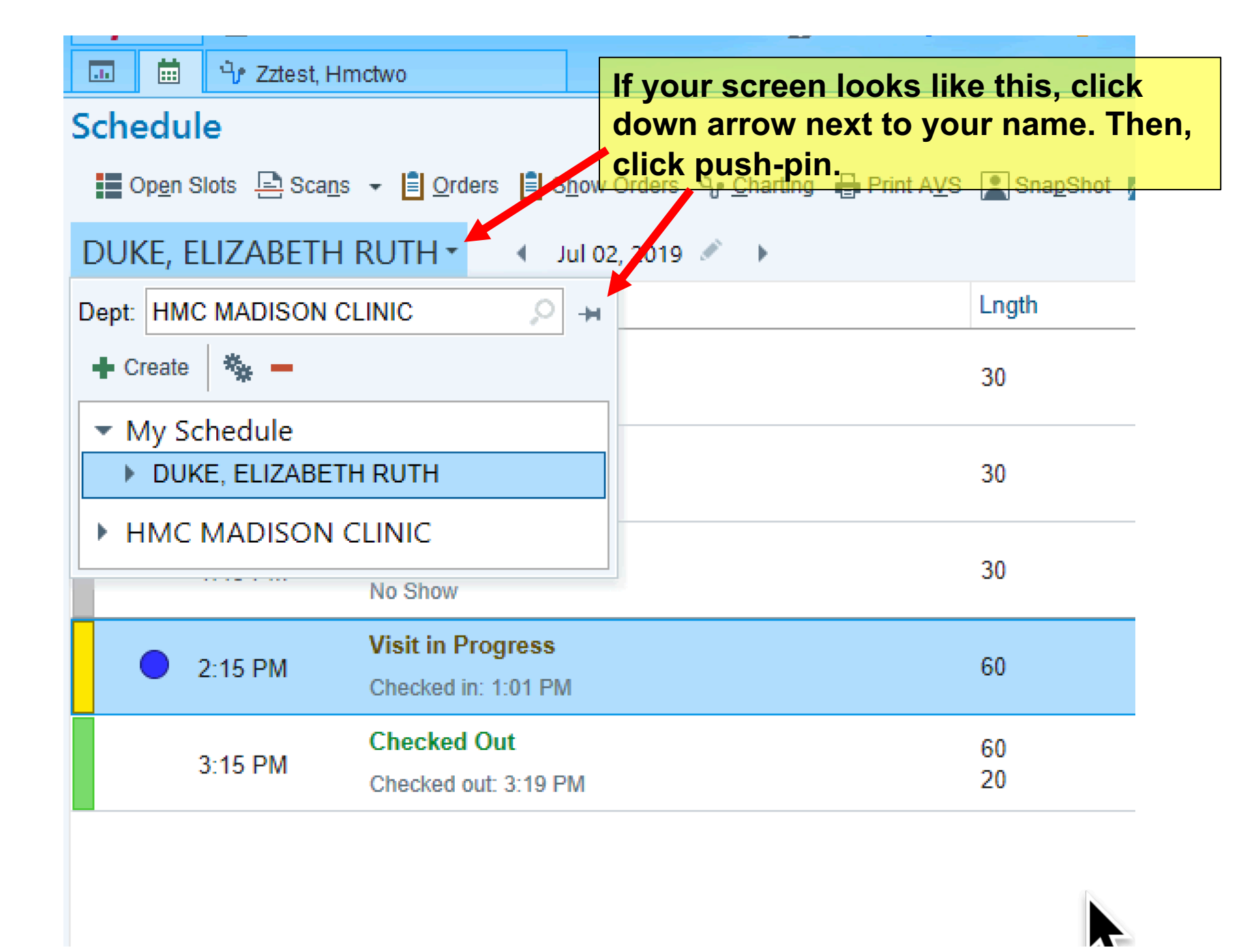

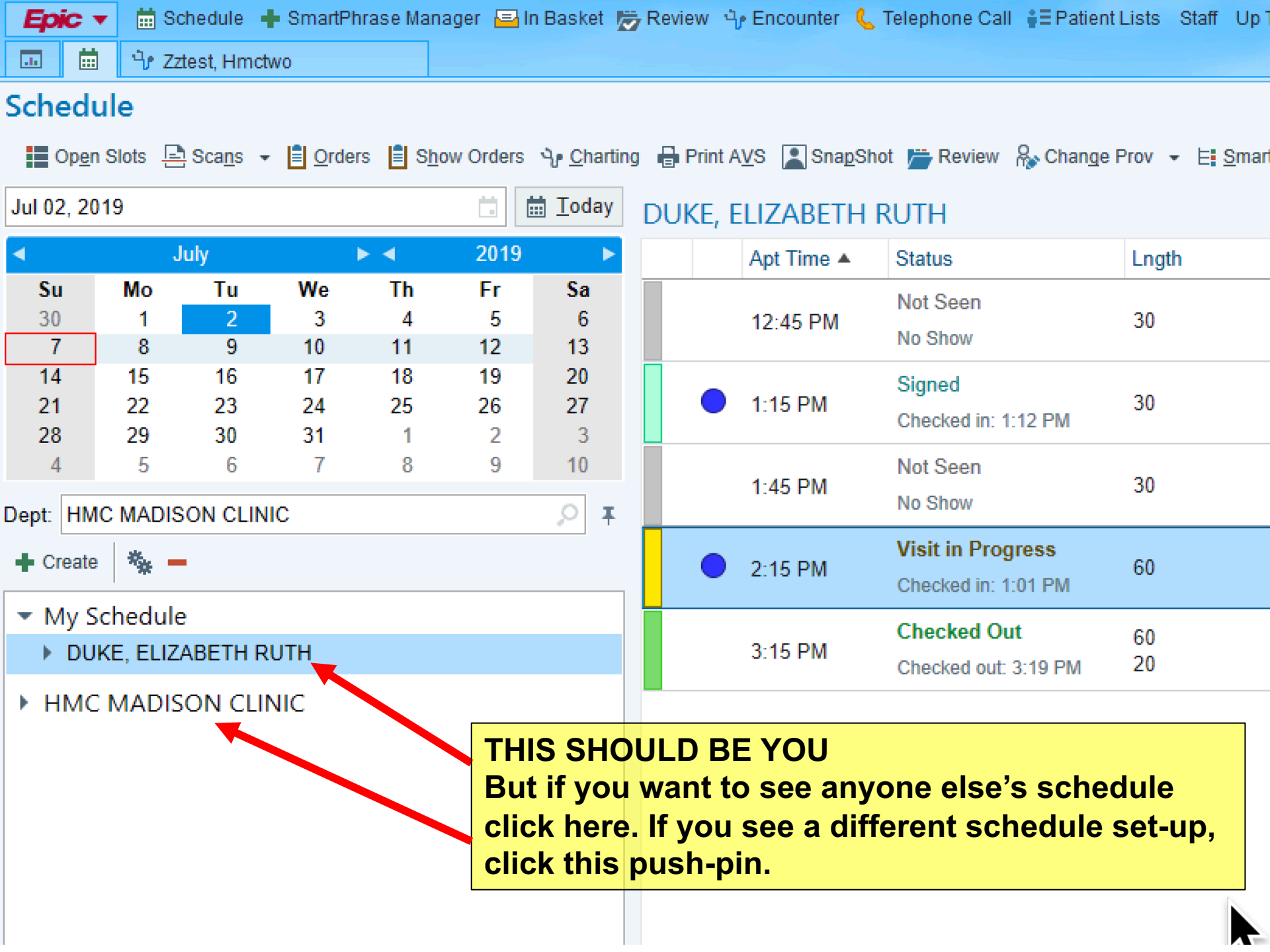

GO TO YOUR FIRST DAY OF CLINIC ON THE CALENDAR. CHOOSE ONE OF THE PATIENTS YOU'LL BE SEEING ON THE FIRST DAY AND DOUBLE CLICK ON THEIR NAME. YOU ARE ALLOWED TO PRE-CHART ON YOUR PATIENTS SO YOU CAN ACTUALLY START A NOTE FOR THE FIRST DAY OF CLINIC.

|      |               |         |              | -            | -           |        |             |                     |             |                              |                          |                                      |                   |            |             |                                            |
|------|---------------|---------|--------------|--------------|-------------|--------|-------------|---------------------|-------------|------------------------------|--------------------------|--------------------------------------|-------------------|------------|-------------|--------------------------------------------|
| E:   | жс            | So So   | chedule      |              | n Basi      | ket 🗁  | eview 🖣 En  | icounter 🐛          | Telepho     | one Call 🕴 Patient Lis       | ts Staff Up To Date      |                                      |                   |            |             |                                            |
|      |               |         |              |              |             |        |             |                     |             |                              |                          |                                      |                   |            |             |                                            |
| Sch  | edu           | le      |              |              |             |        |             |                     |             |                              |                          |                                      |                   |            |             |                                            |
|      | Op <u>e</u> n | Slots   | Sca <u>r</u> | <u>i</u> s – | <u>O</u> rd | iers 📋 | Show Orders | ∿r <u>C</u> harting | p 🔒 Pri     | rint AVS 🙎 Sna <u>p</u> Shot | 📂 Review 🥄 Events 👻 🦓 Ch | an <u>q</u> e Prov ⊨ <u>⊨ S</u> mart | Sets , Dictations | - <u> </u> | ncounter Si | ummary 🗙 No Sho <u>w</u> 👻 💉 <u>N</u> otes |
| 7/4/ | 2018          |         |              |              | ₿I          | oday   | BRYSON-     | CAHN, CH            | ILOE        |                              |                          |                                      |                   |            |             |                                            |
| ◄    |               | July    | Þ            | • •          | 2018        |        | (i) Day Of  | f: Holiday          |             | ENDENCE DAY)                 |                          |                                      |                   |            |             |                                            |
| Su   | i Mo          | o Tu    | We           | Th           | Fr          | Sa     | <b>e ,</b>  | ,                   |             | ,                            |                          |                                      |                   |            |             |                                            |
| 24   | 25            | 5 26    | 27           | 28           | 29          | 30     | Slots       | Time                | Pri?        | Lnath MRN #                  | Patient Name             | Age                                  | Status            | Type       | Provider    | Notes                                      |
| 1    | 2             | 2 3     | 4            | 5            | 6           | 7      |             |                     | - · · · · · |                              |                          |                                      |                   | 1.76-      |             |                                            |
| 8    | 9             | ) 10    | 11           | 12           | 13          | 14     |             |                     |             |                              | ISEASE CEINIC            |                                      |                   |            |             |                                            |
| 15   | 5 16          | 5 17    | 18           | 19           | 20          | 21     |             |                     | ſ           | No Schedule Available        | 9                        |                                      |                   |            |             |                                            |
| 22   | 23            | 3 24    | 25           | 26           | 27          | 28     |             |                     | H           | HMC MADISON CLIN             | IC                       |                                      |                   |            |             |                                            |
| 29   | 30            | ) 31    | 1            | 2            | 3           | 4      |             |                     | 1           | No Schedule Available        | e                        |                                      |                   |            |             |                                            |
| Dep  | t: HN         | IC INFE | ECTIO        | US DI        | SEAS        | ΕQ     |             |                     | l           | UWMC INFECTIOUS              | DISEASE                  |                                      |                   |            |             |                                            |
| · ·  |               | 1       |              |              |             |        |             |                     | 1           | No Schedule Available        | e                        |                                      |                   |            |             |                                            |
| +    | Create        | **      | ×            |              |             |        |             |                     |             |                              |                          |                                      |                   |            |             |                                            |
| ~    | My            | Schedu  | ule          |              |             |        |             |                     |             |                              |                          |                                      |                   |            |             |                                            |

# IF FOR SOME REASON YOU CAN'T FIND A PATIENT (OR YOUR SCHEDULE) OR YOU'RE AT THE VA, OPEN THIS TEST PATIENT. CLICK ENCOUNTER. THEN FIND PATIENT.

🛗 Schedule 🕂 SmartPhrase Manager 🔤 In Basket 👼 Review 😚 Encounter 🐛 Telephone Call 👬 Patient Lists 🛛 S

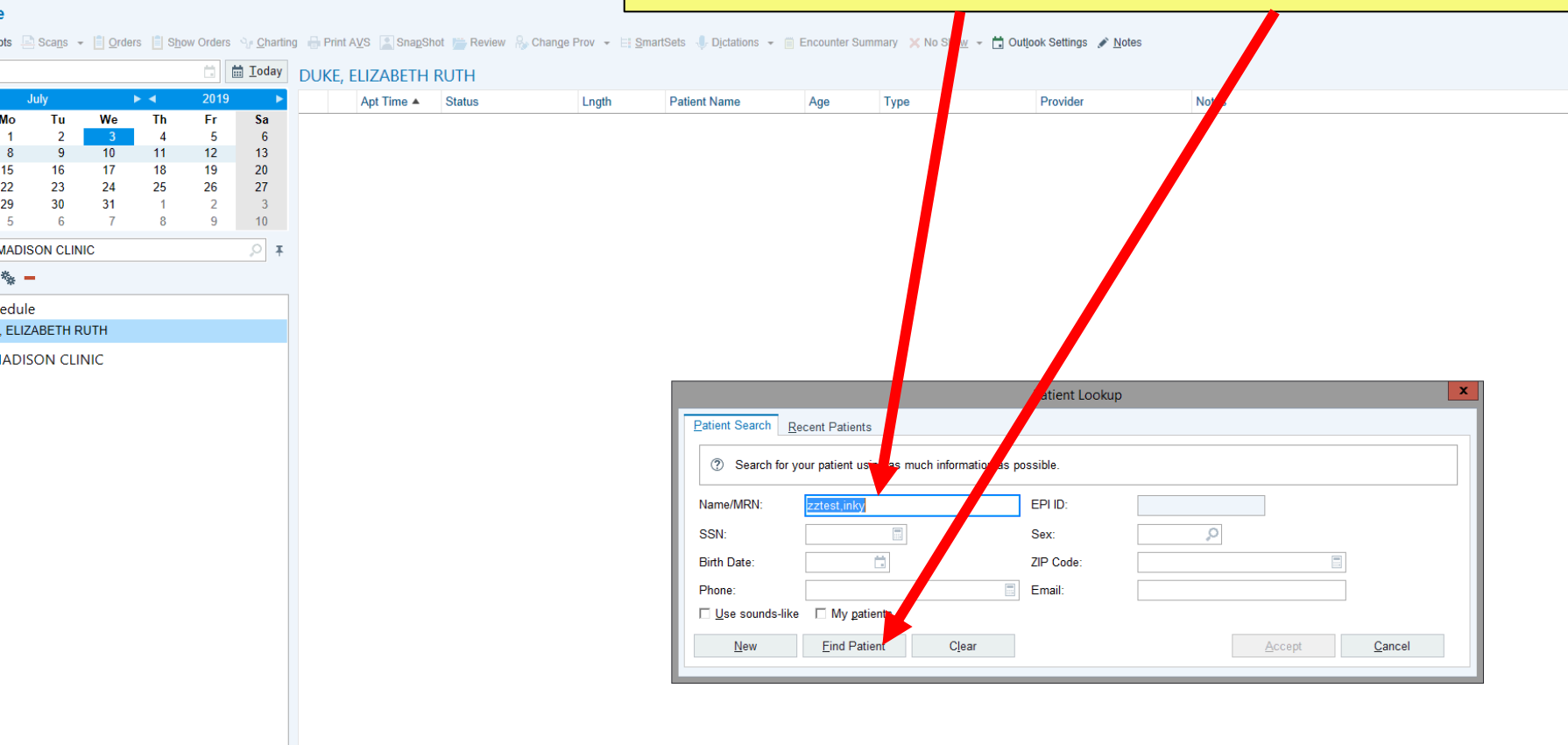

| atient Na | me            | Age              | Туре               | Provider           | it. Then co      | Notes          |             |        |
|-----------|---------------|------------------|--------------------|--------------------|------------------|----------------|-------------|--------|
|           |               |                  |                    |                    |                  |                |             |        |
|           |               |                  |                    |                    |                  |                |             |        |
|           |               |                  | Er                 | ncounter Selection | før Zztest, Inky |                |             | x      |
|           | Selected reco | rd: Zztest, Inky |                    |                    |                  |                |             |        |
|           | Contact Date  | Contact Ty       | pe Provider        |                    | Department       |                | Status      |        |
|           | 06/07/2019    | Outside Ca       | are En Zztrain,    | Epiccare Phylician | HMC ADULT M      | EDICINE CLINIC |             |        |
|           | 05/22/2017    | Appointmer       | nt <u>Fellner,</u> | B Jane, MD         | HH WOMENS        | CLINIC         | Completed   |        |
|           | 11/30/2015    | Appointmer       | nt SCCA P          | REP/RECOVERY B     | SCCA PROCEI      | DURE SUITE     | Canceled (C | Clinic |
|           | 11/30/2015    | Appointmer       | nt Soltes, (       | George D, MD       | SCCA PROCE       | DURE SUITE     | Canceled (C | Clinic |
|           | 11/30/2015    | Appointmer       | nt SCCA F          | REP/RECOVERY B     | SCCA PROCEI      | DURE SUITE     | Canceled (C | Clinic |
|           |               |                  |                    |                    |                  |                |             |        |
|           |               |                  |                    |                    |                  |                |             |        |
|           |               |                  |                    |                    |                  |                |             |        |

# NOW LET'S LEARN ABOUT SMART PHRASES, AKA DOT PHRASES

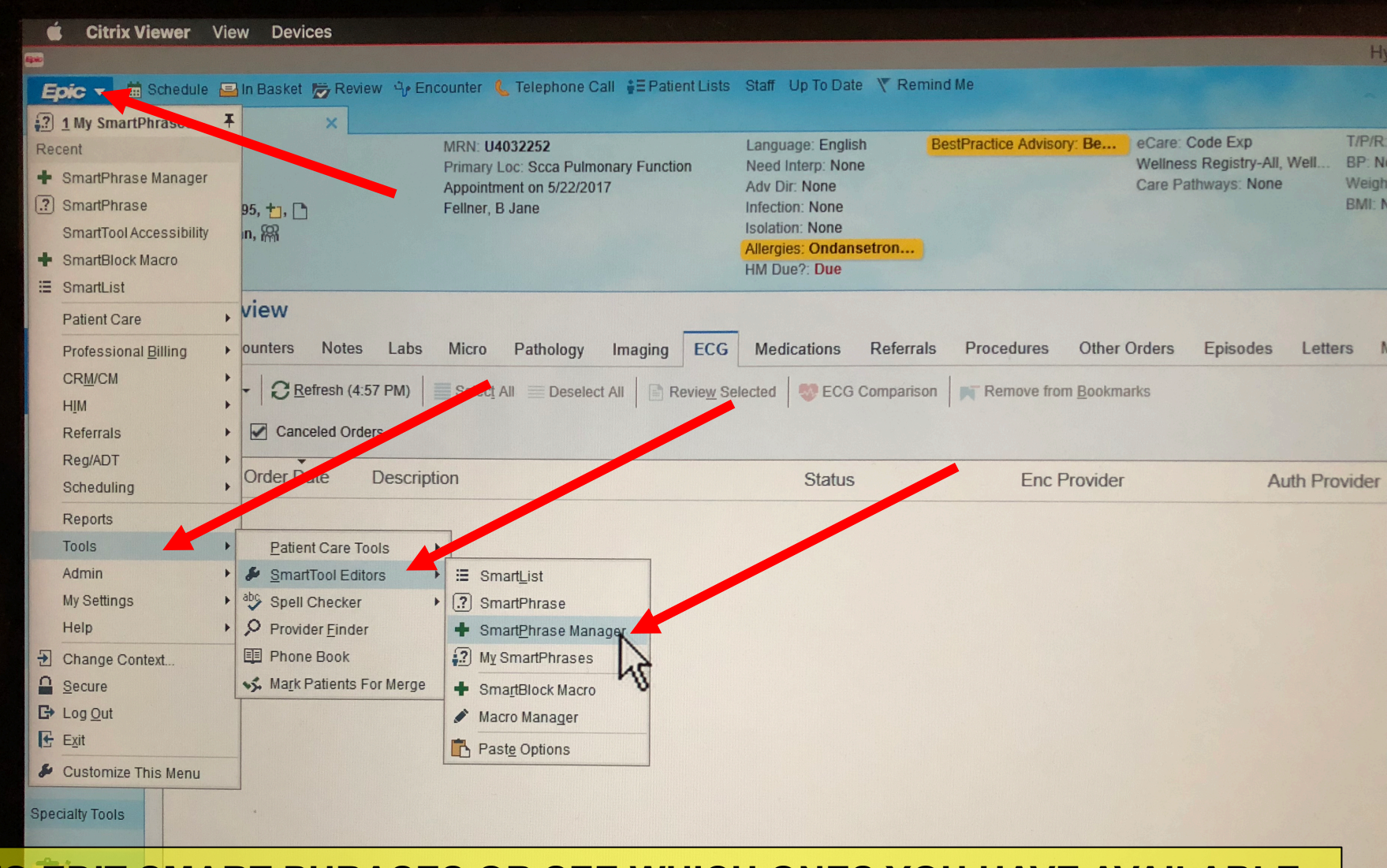

TO EDIT SMART PHRASES OR SEE WHICH ONES YOU HAVE AVAILABLE: -Click EPIC -Select Tools -Select SmartTool Editors -Select SmartPhrase Manager

Behavioral He

| É Citrix Via                                                                                                    |                                                                                                    |                                                                                                    |
|----------------------------------------------------------------------------------------------------|----------------------------------------------------------------------------------------------------|----------------------------------------------------------------------------------------------------|
|                                                                                                    | ver view Devices                                                                                                    |                                                                                                    |
| Epic V Scale<br>2 1 My SmartPhra<br>Recent<br>SmartPhrase Ma<br>SmartPhrase<br>SmartTool Access<br>SmartBlock Macr | nedule In Basket releventer € Teles<br>ses ∓ × MRN: U4032252<br>Primary Loc: Sc<br>Appointment on<br>Fellner, B Jane | phone Call <b>‡</b> ≣ Patient Lists Staff Up To Date ▼ Remind Me<br>Language: English BestP<br>ca Pulmonary Function Need Interp: None<br>5/22/2017 Adv Dir: None<br>Infection: None<br>Isolation: None<br>Allergies: Ondansetron |
| E SmartList                                                                                                    |                                                                                                    | HM Due?: Due                                                                                                    |
| Patient Care<br>Professional <u>B</u> illin<br>CR <u>M</u> /CM<br>HIM<br>Referrals<br>Reg/ADT<br>Scheduling        | view<br>ounters Notes Labs Micro Path<br>Q Refresh (4:57 PM) Select All<br>Canceled Orders<br>Order Date Description | ology Imaging ECG Medications Referrals Deselect All Review Selected ECG Comparison                                                                                                    |
| Danasta                                                                                                    |                                                                                                    |                                                                                                    |
| TO ACCES<br>Admin -Click<br>My Setting<br>Click<br>Help<br>Change Context                                          | S THIS EASILY IN THE FUTURE<br>EPIC<br>the pushpin next to the SmartPh                                               | nrase Manager                                                                                                    |

L

1

|                                                                                                    | ew Devices                                                                                                    |                                                                                                    |
|----------------------------------------------------------------------------------------------------|----------------------------------------------------------------------------------------------------|----------------------------------------------------------------------------------------------------|
| Epic       ▼       Schedule       Schedule       Scheu       Schedule       Scheu | In Basket Review Review Encounter Cell EPatient Lists  MRN: U4032252  NEXT – click on SmartPhrase Manager Fellner, B Jane                                                                                                    | Staff Up To Date Remind Me<br>Language: English BestPu<br>Need Interp: None<br>Adv Dir: None<br>Infection: None<br>Isolation: None<br>Allergies: Ondansetron |
| E SmartList                                                                                                    |                                                                                                    | HM Due?: Due                                                                                                    |
| Patient Care                                                                                                    | view                                                                                                    |                                                                                                    |
| Professional <u>B</u> illing<br>CR <u>M</u> /CM<br>HIM<br>Referrals                                                                                                    | ounters       Notes       Labs       Micro       Pathology       Imaging       ECG <ul> <li> <u>Refresh (4:57 PM)</u> </li> <li>             Select All             </li> <li>             Deselect All             </li> <li>             Review Select Orders         </li> </ul> | Medications Referrals                                                                                                    |
| Reg/ADT   Scheduling                                                                                                    | Order Date Description                                                                                                    | Status                                                                                                    |
| Reports<br>Tools<br>Admin<br>My Settings<br>Help                                                                                                    |                                                                                                    |                                                                                                    |
| Change Context                                                                                                    |                                                                                                    |                                                                                                    |

parison Remove from Bookmarks

Enc Provider

# Type the name of the source for all TRUTH: BRYSON-CAHN, CHLOE

# Hit GO

|               | SmartPhrase Selection                                            |               |
|---------------|------------------------------------------------------------------|---------------|
| User Phrases  | System Phrases                                                   |               |
| <u>U</u> ser: | BRYSON-CAHN, CHLOE [EUID5039979]                                 | Go            |
| Phrase:       | Q                                                                | Go            |
|               | Pilter choices based on user entered above<br><u>N</u> ew Phrase |               |
|               | [                                                                | <u>C</u> lose |

**J** -

| Epic 🔻 🛗                  | ) Schedule 🔤 In Basket 👼 Re             | eview 🍕 Encounter 🐛 Telephone                          | Call 📲 Patient Lists Staff Up To f | Date 🔻 Remind Me |                                        |
|---------------------------|-----------------------------------------|--------------------------------------------------------|------------------------------------|------------------|----------------------------------------|
| 🗔 🛱 🦞                     | <sup>2</sup> Zztest, Inky               | SmartTools ×                                           |                                    |                  |                                        |
| $\bullet \bullet \bullet$ | Phrase List                             |                                                        |                                    |                  |                                        |
| SmartLists                | ▶ ► ► ► ► ► ► ► ► ► ► ► ► ► ► ► ► ► ► ► | Ed <u>i</u> t Open Analyze                             | +<br>Share Search                  |                  |                                        |
| SmartPhrases              | SmartPhrases for BRYSON                 | N-CAHN, CHLOE [EUID5039979]                            | T                                  |                  |                                        |
| My Phrases                | Name                                    | Short Description                                      |                                    | ID               | Owner                                  |
| Phrase List               | IDFOLLOWUP                              | June 2019: Established ID p<br>(Replaces IDFU)         | patient vis                        | 422539           | HIGDON, LAURA<br>DHANIREDDY, SHIREESHA |
| Manage Phras              | IDINITIAL                               | 2019: New infectious diseas<br>(Replaces UWID & HMCID) | se patient                         | 422536           | HIGDON, LAURA<br>DHANIREDDY, SHIREESHA |
|                           | IDTRAVELAVS                             | Travel AVS                                             |                                    | 391002           | BRYSON-CAHN, CHLOE                     |
|                           | IDTRAVELCONSULT                         | 2019: Replaces IDTRAVELV                               | VISIT                              | 423014           | HIGDON, LAURA<br>DHANIREDDY, SHIREESHA |
|                           | MADISONINITIALVISIT                     | 2019: New patients<br>(replaces MADISONVISIT)          |                                    | 408294           | DHANIREDDY, SHIREESHA<br>HIGDON, LAURA |
|                           | MADISONRETURNVISIT                      | 2019: Follow-up visits<br>(replaces MADISONVISIT)      |                                    | 399566           | DHANIREDDY, SHIREESHA<br>HIGDON, LAURA |
|                           | PREPINITIAL                             | PrEP first visit                                       |                                    | 432306           | HIGDON, LAURA<br>DHANIREDDY, SHIREESHA |
|                           | PREPRETURN                              | PrEP established patient                               |                                    | 432307           | HIGDON, LAURA<br>DHANIREDDY, SHIREESHA |

# Highlight all smart phrases (hold down shift and use down arrow key). Then, hit Share.

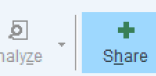

e <u>S</u>earch

#### 89979]

|                              | ID     | Owner                                  |
|------------------------------|--------|----------------------------------------|
| shed ID patient visit        | 422539 | HIGDON, LAURA<br>DHANIREDDY, SHIREESHA |
| is disease patient<br>HMCID) | 422536 | HIGDON, LAURA<br>DHANIREDDY, SHIREESHA |
|                              | 391002 | BRYSON-CAHN, CHLOE                     |
| RAVELVISIT                   | 423014 | HIGDON, LAURA<br>DHANIREDDY, SHIREESHA |
| NVISIT)                      | 408294 | DHANIREDDY, SHIREESHA<br>HIGDON, LAURA |
| its<br>IVISIT)               | 399566 | DHANIREDDY, SHIREESHA<br>HIGDON, LAURA |
|                              | 432306 | HIGDON, LAURA<br>DHANIREDDY, SHIREESHA |
| atient                       | 432307 | HIGDON, LAURA<br>DHANIREDDY, SHIREESHA |

| What<br>Name<br>IDFOLLOWUP<br>IDINITIAL<br>IDTRAVELAVS<br>IDTRAVELCONSULT<br>MADISONIRITIALVISIT<br>MADISONRETURNVISIT<br>PREPINITIAL<br>PREPRETURN | Where<br>Users<br>1 DUKE, ELIZABETH R [EUID5028972]<br>2 |
|----------------------------------------------------------------------------------------------------|----------------------------------------------------------|
| 8 SmartPhrases selected                                                                                                    | Copy selected SmartPhrase(s)                             |

# The phrases should show up on the left and your name on the right. Click Accept.

These are the phrases you have just shared with yourself. Note that this year, you'll need only the top 4, but you have the approved templates for Madison Clinic also.

> .idinitial .idfollowup .idtravelconsult .idtravelavs .madisoninitialvisit .madisonreturnvisit .prepinitial .prepreturn

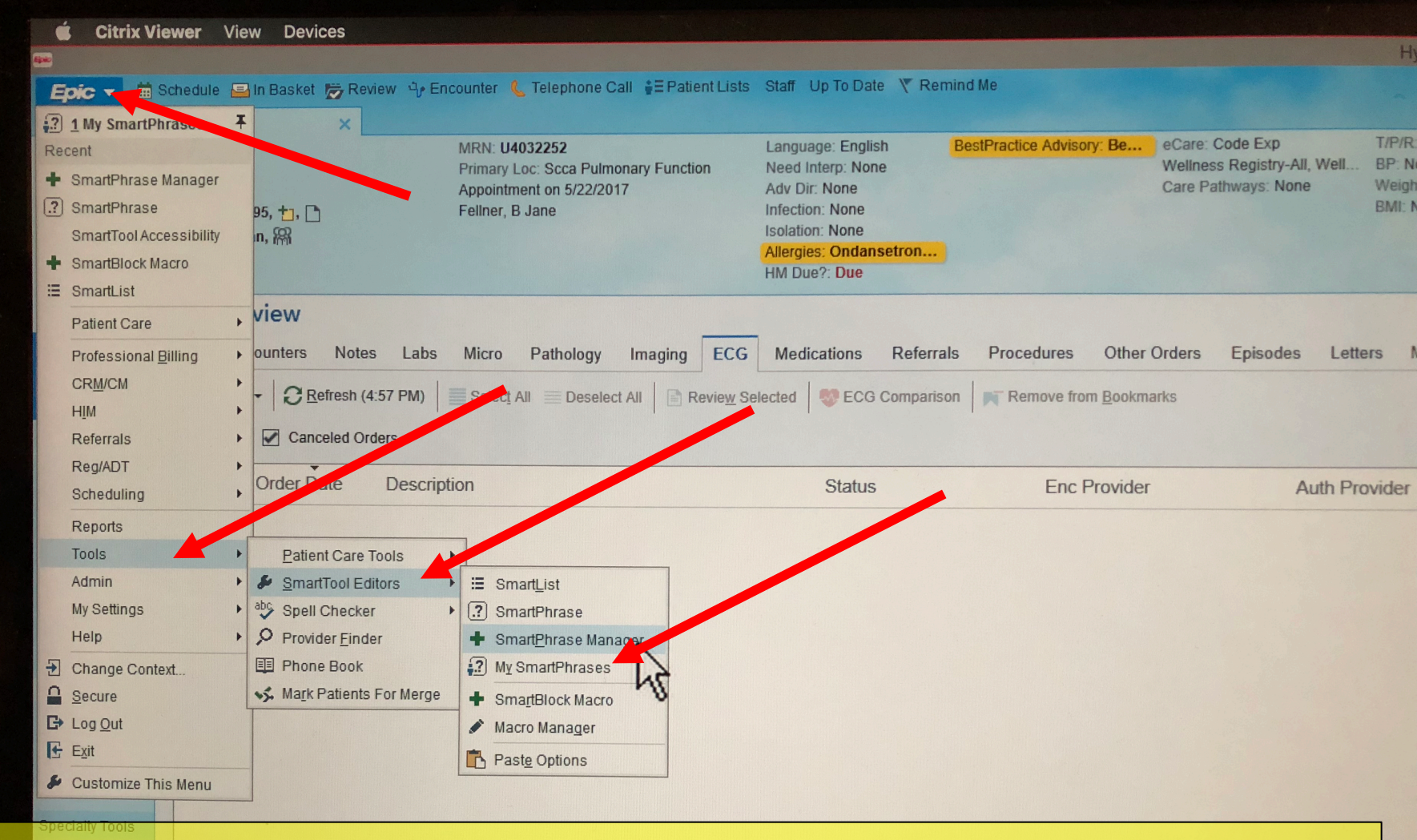

YOU WILL ALSO WANT TO PIN THE My SmartPhrases tab to your EPIC menu: -Click EPIC -Select Tools -Select SmartTool Editors -Select My SmartPhrases

Wrap-Up

Behavioral He

| Citriy Viewer                                                                                                    | View Devices                                                                                                    |                                                                                                    |
|----------------------------------------------------------------------------------------------------|----------------------------------------------------------------------------------------------------|----------------------------------------------------------------------------------------------------|
|                                                                                                    | view Devices                                                                                                    |                                                                                                    |
| Epic ▼       Schedule         2       1 My SmartPhrases         Recent       SmartPhrase Manager         3       SmartPhrase Manager         3       SmartPhrase Manager         5       SmartPhrase         SmartTool Accessibility         •       SmartBlock Macro | <ul> <li>In Basket Review Review</li></ul> | Staff Up To Date Remind Me<br>Language: English BestPr<br>Need Interp: None<br>Adv Dir: None<br>Infection: None<br>Isolation: None<br>Allergies: Ondansetron<br>HM Due?: Due |
| E SmartList<br>Patient Care<br>Professional <u>B</u> illing<br>CR <u>M</u> /CM<br>HIM<br>Referrals<br>Reg/ADT                                                                                                    | <ul> <li>view</li> <li>ounters Notes Labs Micro Pathology Imaging ECG</li> <li>Refresh (4:57 PM)</li> <li>Select All Deselect All Review S</li> <li>Canceled Orders</li> <li>Order Date Description</li> </ul>                                                                                                    | Medications Referrals<br>elected                                                                                                    |
| Scheduling<br>Reports<br>TO ACCESS T<br>Admin -Click EPI<br>My Setting Click the<br>Help -Click My<br>Change Context                                                                                                    | HIS EASILY IN THE FUTURE:<br>pushpin next to the My SmartPhrases<br>SmartPhrases                                                                                                    | Status                                                                                                    |

| Epic 🛗 🗄                                                            | Schedule 🔚 In Basket 👼 Review                       | ਖੇ Fncounter 🐛 Telephone Call 🚦 Patient Lists Staff Up To Date                                                                               |                    |                                                                                         |  |  |  |  |
|---------------------------------------------------------------------|-----------------------------------------------------|----------------------------------------------------------------------------------------------------|--------------------|-----------------------------------------------------------------------------------------|--|--|--|--|
|                                                                     | Workbench X                                         |                                                                                                    |                    |                                                                                         |  |  |  |  |
| martPhrase                                                          | SmartPhrase List                                    | D                                                                                                    |                    |                                                                                         |  |  |  |  |
|                                                                     | SmartP. rases for BRYSON-CAHN, v HLOE [EUID5039979] |                                                                                                    |                    |                                                                                         |  |  |  |  |
|                                                                     | Name                                                | Short Lescription                                                                                                    | ID                 | Owner                                                                                   |  |  |  |  |
|                                                                     |                                                     | HMC GENERAL ID CLINIC NOTE                                                                                                    |                    |                                                                                         |  |  |  |  |
|                                                                     |                                                     | ID/CC:                                                                                                    |                    |                                                                                         |  |  |  |  |
|                                                                     |                                                     | HPI OR INTERVAL VISTORY:<br>The history was taken from the patient and from personal review of the chart and/or<br>available outside records |                    |                                                                                         |  |  |  |  |
|                                                                     |                                                     | PAST MEDICAL I HISTORY:<br>@PMH@                                                                                                    |                    |                                                                                         |  |  |  |  |
|                                                                     | HMCID                                               | OUTPATIENT MEDICATIONS:<br>@MED@                                                                                                    | 315742             | STOHS, ERICA J<br>DHANIREDDY, SHIREESHA<br>CANNON, CHASE ANDREW<br>CORCORRAN, MARIA ANN |  |  |  |  |
|                                                                     |                                                     | HMC GENERAL ID CLINIC NOTE                                                                                                    |                    |                                                                                         |  |  |  |  |
|                                                                     |                                                     | HPI OR INTERVAL HISTORY:<br>The history was taken from the patient and from personal review of the chart and/or<br>gradiable outcide records |                    |                                                                                         |  |  |  |  |
|                                                                     | Create new                                          | phrases here!                                                                                                    |                    |                                                                                         |  |  |  |  |
|                                                                     | You can on                                          | V edit the phrases you created But if y                                                                                                    |                    | ould like to                                                                            |  |  |  |  |
| modify an existing phrase open it here conv the content and created |                                                     |                                                                                                    |                    |                                                                                         |  |  |  |  |
|                                                                     |                                                     | 316220                                                                                                    | BRYSON-CAHN, CHLOE |                                                                                         |  |  |  |  |
|                                                                     | <b>J</b> • • • • • • • • • • • • • • • • • • •      | Thank you for seeing us in clinic today to discuss your upcoming travel abroad. Here are                                                     |                    |                                                                                         |  |  |  |  |
| AAA                                                                 |                                                     | https://wwwnc.cdc.gov/travel for additional information.                                                                                     |                    | STOHS, ERICA J<br>POTTINGER, PAUL STUART                                                |  |  |  |  |
| 1.25 363                                                            | IDTRAVELAVS                                         | Eat and dri                                                                                                    | 336283             | CANNON, CHASE ANDREW                                                                    |  |  |  |  |
| 131.38-3                                                            |                                                     | INFECTIOUS DISEASE TRAVEL CUNIC                                                                                                    |                    |                                                                                         |  |  |  |  |

| viendas Lattare Madia Misc Panorts | 🚾 😏 🕐 🗙 | This Visit Notes                                                                                     |                          |
|------------------------------------|---------|----------------------------------------------------------------------------------------------------|--------------------------|
|                                    | Ø       | Create Note                                                                                          | 8                        |
| Auth Provider                      |         | My Note<br>☆ B A ▼ ⊕ ♥ ♥ ♀ ↓ Insert SmartText = ← → ➡ ⊖ ↓ ↓<br>.idini                                | Tag 🔥 💆 Share w/ Patient |
|                                    |         | Abbrev Expansion<br>Abbrev Expansion<br>2019: New infectious disease patient (Replaces UWID & HMCID) |                          |
|                                    |         | Refresh (Ctrl+F11)                                                                                   | Close (Esc)              |

To use a smart phrase in your note, go to the My Note section, and type "." followed by the name of any of your smart phrases. Use F2 to go from section to section \*\*\* and any of the drop down boxes.

# SPEED BUTTONS

# Click the wrench above My Note section.

| 9 ×        | This Visit Notes                                       |                          |
|------------|--------------------------------------------------------|--------------------------|
| <i>₩</i> - | Create Note                                            | Ju                       |
|            | My Note                                                |                          |
|            |                                                        | ✓ Tag ▲ Share w/ Patient |
|            | $\begin{array}{c c c c c c c c c c c c c c c c c c c $ |                          |
|            |                                                        |                          |
|            |                                                        |                          |
|            |                                                        |                          |
|            |                                                        |                          |
|            |                                                        |                          |
|            |                                                        |                          |

| <u>3</u> ookmarks |                                                                                                    |        |
|-------------------|----------------------------------------------------------------------------------------------------|--------|
|                   |                                                                                                    | My Not |
| ovider            | Auth Provider                                                                                                    |        |
|                   | Notes Personalization                                                                                             | 🗙 🔁 🛓  |
|                   | Progress Notes Speed Buttons *                                                                                    |        |
|                   | idinitial + Add SmartText + Add                                                                                   |        |
|                   |                                                                                                    |        |
|                   | When Creating New Progress Notes                                                                                  |        |
|                   | Share new notes with patients:                                                                                    |        |
| n this box tyr    | O Do not share by default                                                                                         |        |
| Then type "ID     | FOL $\mathbb{P}$ OWLIP" and hit + $\Delta$ dd                                                                     |        |
| Then, type 1D     | $TPAVELCONSULT" and bit + Add ^{\circ}$                                                                           |        |
| inen, type ib     | INAVELCONODEL and Int - Add.                                                                                      |        |
|                   | When Writing/Viewing Notes *                                                                                      |        |
|                   | Remember the last tab I used for each NoteWriter note                                                             |        |
|                   | Enable double-click to edit a note                                                                                |        |
|                   | Initial cursor position:                                                                                          |        |
|                   | <ul> <li>Beginning of notes</li> <li>End of notes</li> </ul>                                                      |        |
|                   | ◯ End of my notes, beginning of others' notes                                                                     |        |
|                   |                                                                                                    |        |
|                   | Image: Restore Defaults       Image: Restore Defaults       Image: Restore Defaults       Image: Restore Defaults | el     |
|                   |                                                                                                    |        |
|                   |                                                                                                    |        |
|                   |                                                                                                    |        |

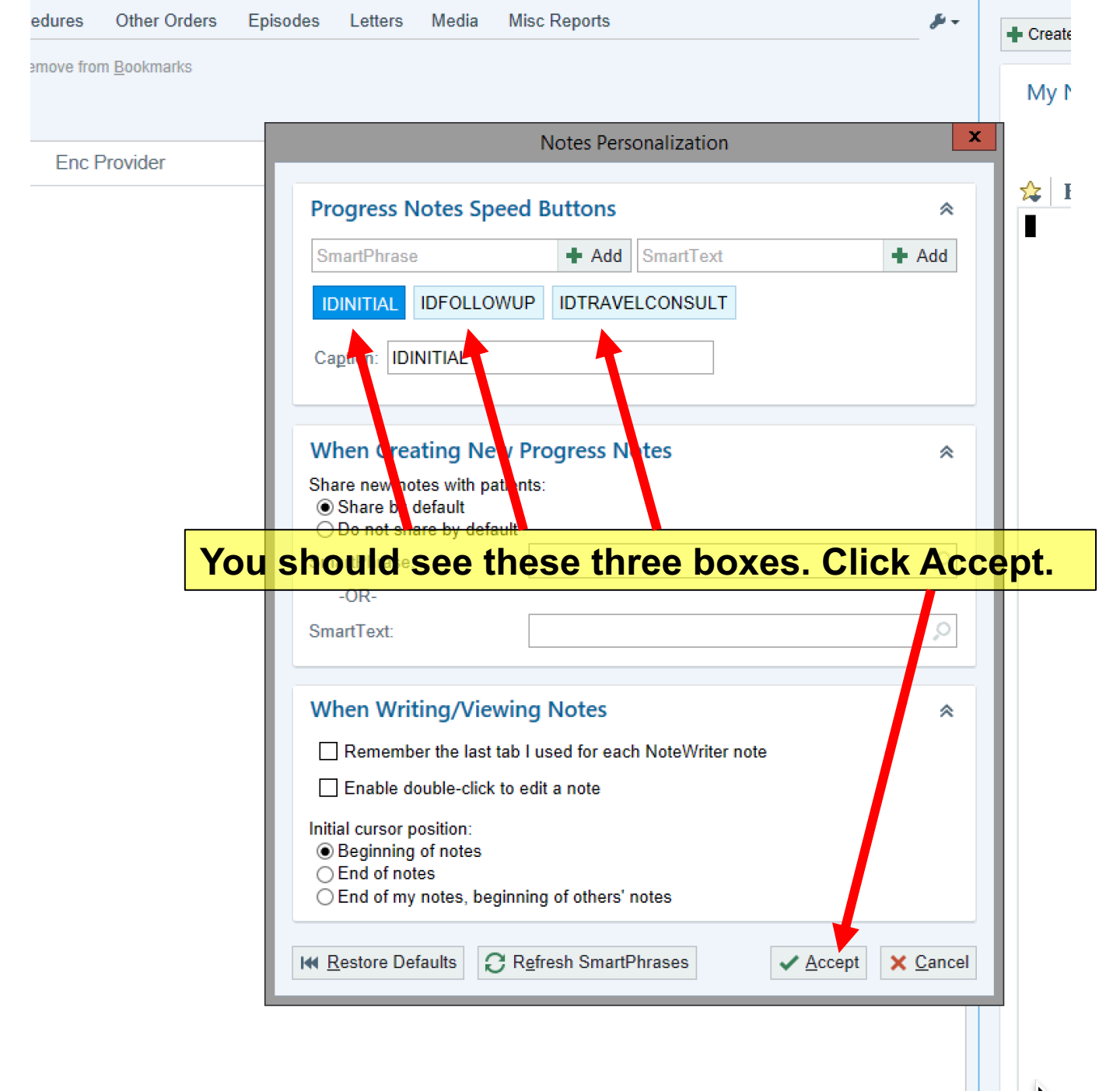

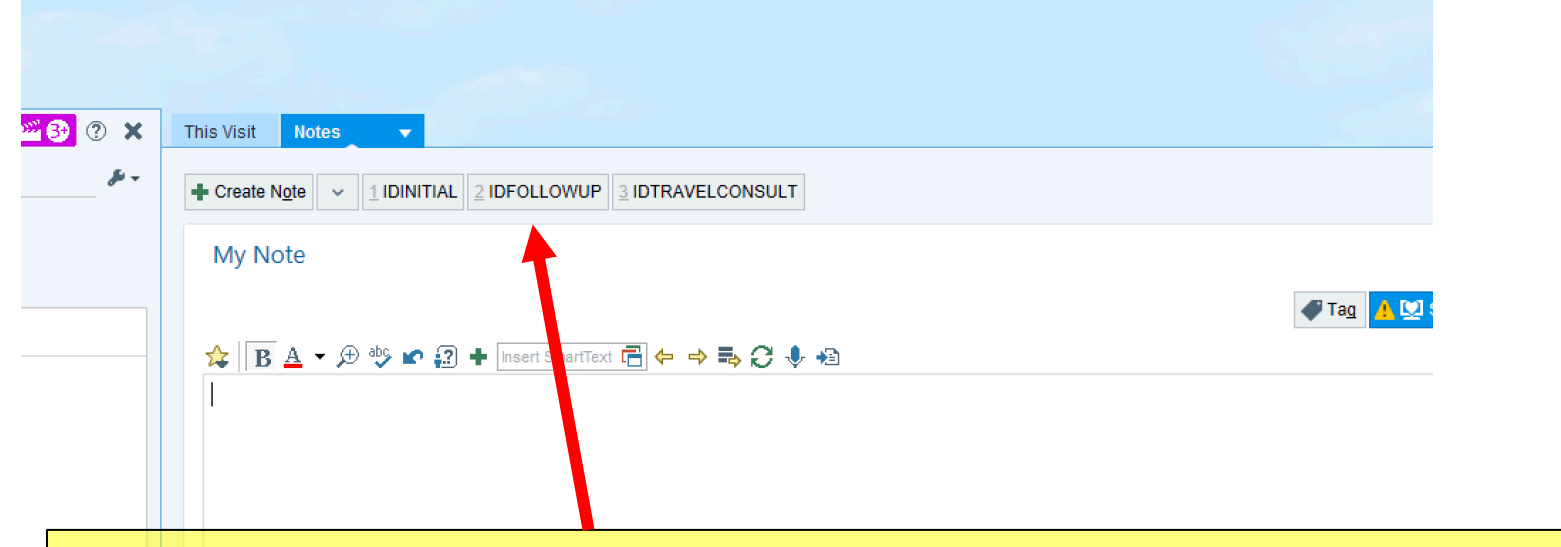

Notice the boxes just above "My Note" in the Note section. Click one of these and see that it populates the phrase into the note below.

| Now we'll add a Speed Button to the Pa                                                                                                    | ecare sign-up Atter Visit Summary MU Checklist                                                                                                    |
|----------------------------------------------------------------------------------------------------|----------------------------------------------------------------------------------------------------|
| Review       Soleyou       can add instructions to AVS "All         Everywh.       Travel Consults in ID clinic.       *                                                                                                    | TTEPAVISITISUMMARY" TOT                                                                                                    |
| ts Review<br>WFlows<br>Shot<br>Sol<br>Sol<br>Sol<br>Scape<br>Desis<br>Collapse ♠<br>Check-out note: Province follow-up wellness visit recheck ↓<br>Collapse ♠<br>Check-out note: Province follow-up recent for the follow-up recent for the fol |                                                                                                    |
| Vioral He                                                                                                    |                                                                                                    |
| er Identit m Mgmt agge Bend Chart Upon Closing Workspace Recipient Add PCP Add My List Build My Lists                                                                                                    | Image: No recipients +       Image: No recipients +       Image: No recipients + |
| Clear All Comments:                                                                                                    |                                                                                                    |
| Send Now Routing History  Remind me to:                                                                                                    | After Visit Summary  Print Preview Patient declined AVS                                                                                                    |
| Days after encounter closes:                                                                                                    |                                                                                                    |

THM Duct. Duc

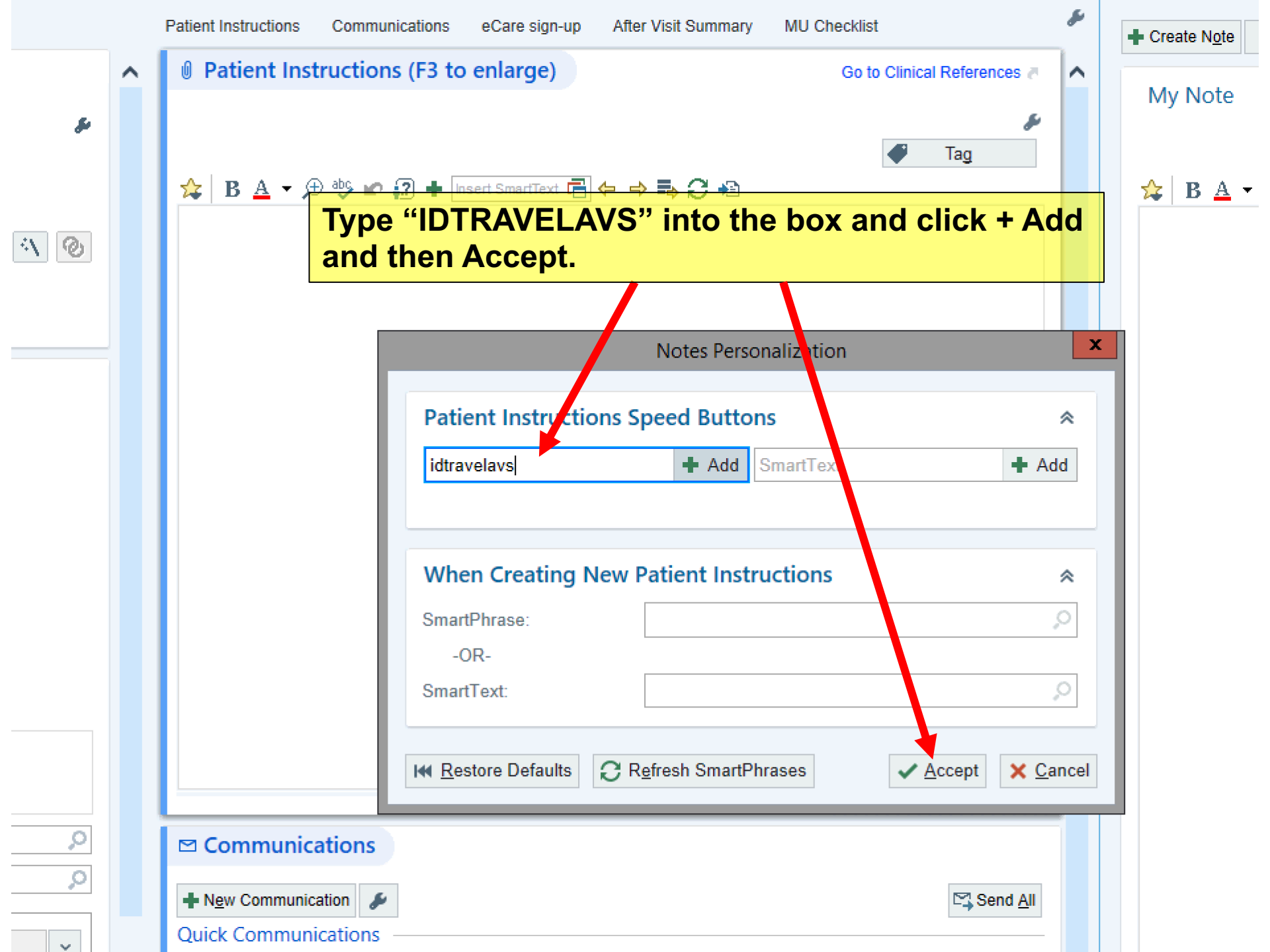

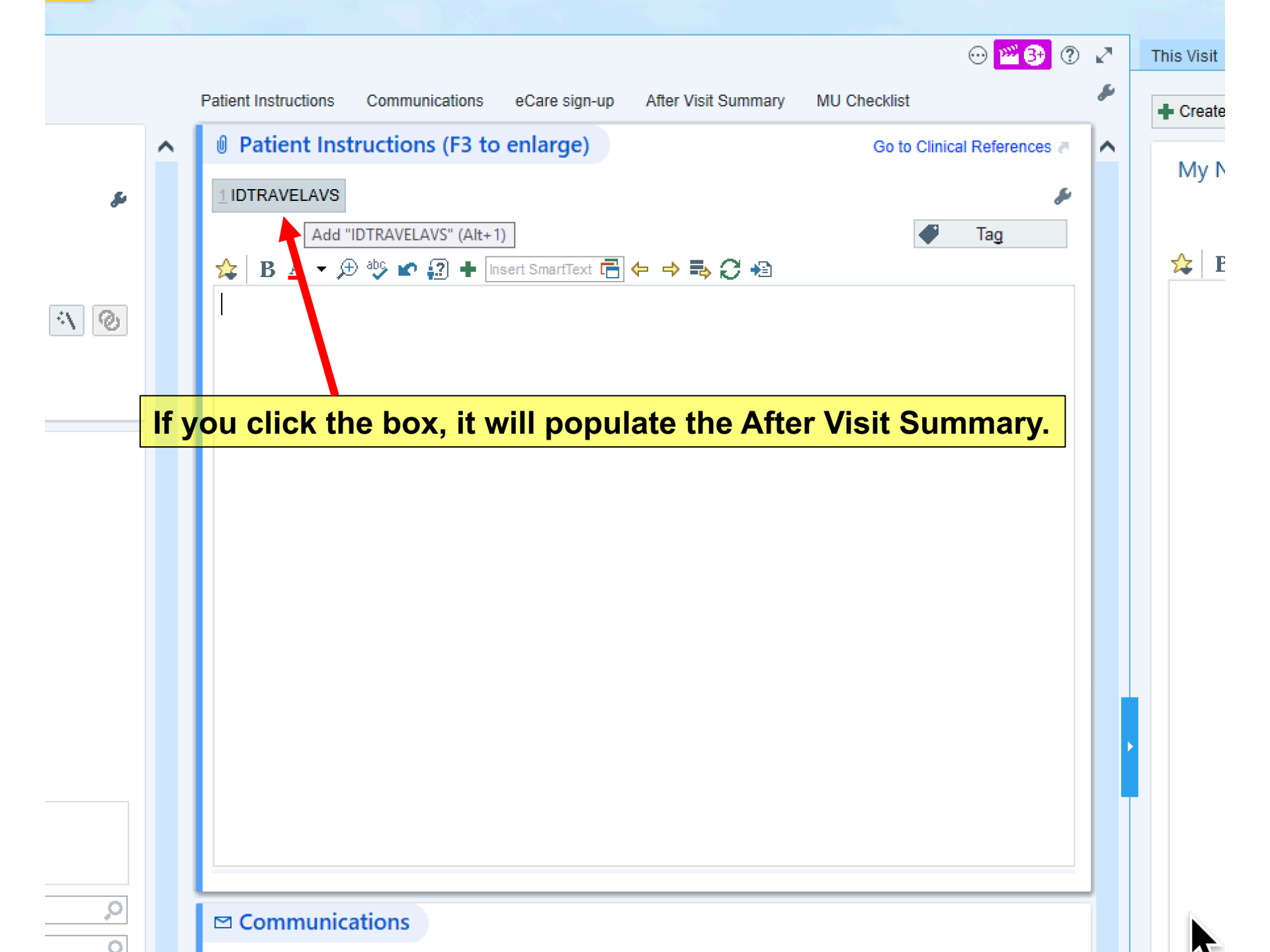

# CHART REVIEW FOR A NEW PATIENT

| myperspace - n                                                                                      | inne             | . TUULT                   | CHOOS DISLAS                |          | ALC - Froduction                                                                              |                                   |                                                                            |
|----------------------------------------------------------------------------------------------------|------------------|---------------------------|-----------------------------|----------|-----------------------------------------------------------------------------------------------|-----------------------------------|----------------------------------------------------------------------------|
| Epice 🛗 Schedule 🔤 In Basket 👼 Review 🖖 Encounter 🐛 Telephone Call 🚦 Patient Lists Staff Up To Date |                  |                           |                             |          |                                                                                               |                                   |                                                                            |
|                                                                                                    | 7                | ት Z                       | ztest,Hmctwo                |          | ×                                                                                             |                                   |                                                                            |
| Zztest, Hmctv<br>Sex: Female, 48 y<br>PCP: Zztrain, Epic<br>PCP InBasket Acc                        | vo<br>rea<br>car | r old,<br>re Phy<br>s: No | 01/20/1970, 🖆<br>ysician, 🎇 |          | MRN: H9996782<br>Primary Loc: Hmc Inpatient<br>Patient Type: ALERT<br>Appointment on 2/8/2011 | Hesse, Jessica R Lang<br>Adva     | uage: English (Allergies: Aspirin, As)<br>Ince Direct: Not re HM Due?: Due |
|                                                                                                    | С                | har                       | t Review                    |          |                                                                                               |                                   | ? ×                                                                        |
|                                                                                                    |                  | Enco                      | ounters Not                 | tes      | Labs Micro Pathology Im                                                                       | aging ECG Medications Referra     | lls Procedures 👻                                                           |
|                                                                                                    |                  | Pre                       | view 🚽 📿 R                  | efres    | h (6:08 PM) 🛛 🗮 Select All 🛛 🗮 Desele                                                         | ct All                            | e 🖽 Flowsheet More 🗸 🖉 🖌                                                   |
| Chart Review                                                                                        |                  | Fil                       | ten 🔽 Def                   | oult fil |                                                                                               |                                   |                                                                            |
| MINDscape                                                                                           |                  | T <u>L</u> u              |                             |          |                                                                                               |                                   | ,                                                                          |
| SnanShot                                                                                            |                  |                           | When                        | С        | I ICK CHART REV                                                                               |                                   | Department                                                                 |
|                                                                                                    |                  | 2 Ye                      | ears Ago —                  | N        | otos: Horo vou os                                                                             | n soo provious poto               |                                                                            |
| Immunizations                                                                                       |                  |                           | 01/12/2016                  | E        | Documentation                                                                                 | Neurology Pchapman, US TIOLE      | HMC Memory And Brain W                                                     |
| Graphs                                                                                              |                  | 5 Ye                      | ears Ago —                  | ┝┖       | abs: Labs listed o                                                                            | ne by one                         |                                                                            |
| Synopsis                                                                                            |                  |                           | 01/06/2012                  | ٩V       | licro: A microbiolo                                                                           | ogy tab that is not a             | good as ORCA quar                                                          |
| Results Review                                                                                      |                  |                           | 01/06/2012                  | Ir       | naging and Media                                                                              | are coming later                  | Harborview Pioneer Squar                                                   |
| Tesuis review                                                                                       |                  |                           | 11/15/2011                  | Ξ.       | Amedag 9 and mound                                                                            | Pamily Med - PHYSICIANS, TEY P    | ROV Harborview Family Medicir                                              |
|                                                                                                    |                  |                           | 11/04/2011                  |          | Office Visit                                                                                  | Internationa - PHYSICIANS, JEST P | ROV Harborview International W                                             |
| <b>℃</b>                                                                                            | Π                |                           | 09/13/2011                  | U        | se down arrow to                                                                              | see more tabs.                    | ROV Harborview Family Medicine                                             |
| Rooming                                                                                             | ▶                | Ø                         | 09/06/2011                  | 1        | Office Visit                                                                                  | Family Med - PHYSICIANS, TEST P   | ROV Harborview Family Medicir                                              |
| 1 4 4 h                                                                                             |                  | _                         | 03/07/2011                  | ×        | Appointment                                                                                   | Sexual Assau - Au, C              | HMC CHILDRENS RESPO                                                        |
| Specialty Tools                                                                                     |                  |                           | 02/08/2011                  | ×        | Appointment                                                                                   | Ortho Trauma - Hesse, J           | Harborview Orthopaedic Ti                                                  |
|                                                                                                    |                  |                           | 01/27/2011                  | ×        | Appointment                                                                                   | Neurosurgery - H047 MID-LEVEL     | Harborview Neurosurgery                                                    |
|                                                                                                    |                  |                           | 12/01/2010                  |          | Office Visit                                                                                  | Family Med - Wellington, J        | Kent Des Moines Family M                                                   |
| UU                                                                                                  |                  | Ø                         | 12/01/2010                  | <u> </u> | Office Visit                                                                                  | Family Med - Wellington, J        | Kent Des Moines Family M                                                   |
| Plan                                                                                                |                  |                           | 08/02/2010                  |          | Appointment                                                                                   | Radiology - H526 RAD ANGIO        | HMC RAD ANGIOGRAPH                                                         |
| 1 202 22                                                                                            |                  |                           | 08/01/2010                  |          | Admission (Discharged)                                                                        | Abson, K                          |                                                                            |
| ×=                                                                                                  |                  |                           | 08/01/2010                  | 0        | Admission (Discharged)                                                                        |                                   |                                                                            |
| -                                                                                                   |                  |                           | 08/01/2010                  |          | OP Visit                                                                                      |                                   |                                                                            |
| More ►                                                                                              |                  | •                         | 00/01/2010                  |          | or you                                                                                        |                                   |                                                                            |

| Chart Review    |          |
|-----------------|----------|
| MINDscape       |          |
| SnapShot        |          |
| mmunizations    |          |
| Graphs          |          |
| Synopsis        |          |
| Results Review  |          |
| Verify Rx Benef |          |
|                 |          |
| 215             |          |
| Orders          |          |
|                 |          |
| Communicatio    |          |
| Sign Visit      |          |
|                 |          |
| This Visit      |          |
| Comm Mgmt       |          |
| Request Outsi   |          |
|                 |          |
| & Customize     | <b>_</b> |
|                 |          |

More

# LET'S ALSO MAKE SURE YOU HAVE THE TOOLS YOU NEED ON THE MENU BAR:

-Graphs (where you can find vitals and weights) -Comm Mgmt (for ccing UW or outside providers your notes) -Results Review (for better viewing of labs)

| Results Review   | 🔣 Images                  | fill                       | Internal Med - Johnson, S            | Harborview Pioneer Squar   |
|------------------|---------------------------|----------------------------|--------------------------------------|----------------------------|
|                  | Implants                  | fill                       | Internal Med - Johnson, S            | Harborview Pioneer Squar   |
|                  | Cocation/PCP              | ticoag                     | Family Med - PHYSICIANS, TEST PROV   | Harborview Family Medicir  |
| <b>0</b>         | %≥ M <u>A</u> R           | ice Visit                  | Internationa - PHYSICIANS, TEST PROV | Harborview International N |
| Rooming          | Order Entry               | ice Visit                  | Internal Med - PHYSICIANS, TEST PROV | Harborview Adult Medicine  |
|                  | Order Revie <u>w</u>      | stract                     | Family Med - PHYSICIANS, TEST PROV   | Harborview Family Medicir  |
| Specialty Tools  | 🕈 Patient List Membership | • Assian Pt-Onr            | Family Med - PHYSICIANS, TEST PROV   | Harborview Family Medicir  |
|                  | Pref List Frequent Orders |                            | Sexual Assau - Au, C                 | HMC CHILDRENS RESPO        |
|                  | Regnancy Wheel            | MyChart Administration     | Drtho Trauma - Hesse, J              | Harborview Orthopaedic Ti  |
|                  | Review Flowsheets         | MyChart Reputs Balance     | Neurosurgery - H047 MID-LEVEL        | Harborview Neurosurgery    |
|                  | SmartForms                | MyChart Results Release    | Family Med - Wellington, J           | Kent Des Moines Family M   |
| Pian             | Set/Set Form              | Patient Message Review     | Family Med - Wellington, J           | Kent Des Moines Family M   |
| A PART OF THE R. | Verify Dy Deposite        | Proxy Access               | Radiology - H526 RAD ANGIO           | HMC RAD ANGIOGRAPH         |
| ×=               |                           | Send Multi-Patient Message | Abson, K                             | 3E MEDICINE                |
|                  | MyChart Utilities         | 🖾 Send Patient Message 🛛 🖇 | Abson, K                             | 2EA MEDICL CARDIAC IC      |
| Wrap-Up          | Quick Navigators          | mission (Discharged)       | HMC EMERGENC                         | H EMERGENCY DEPART         |
| -                | 📓 Radiology Images/PACS   | Visit                      |                                      | UWMC Lab Med HOV           |
| More 🕨           | Send Message              |                            |                                      | •                          |

If not, look here: -Click "More" on the bottom -> This will open up a list -Click on "Additional Tools" or "My Chart Utilities" -Once you find what you want, hover and click the star

# **SET UP RESULTS REVIEW**

| Zztest, Hmctwo<br>Sex: Female, 48 yea<br>PCP: Zztrain, Epicca<br>PCP InBasket Acces | o<br>ar old, 01/20/1970, 🖆<br>are Physician, 🎇<br>ss: No | MRN<br>Prima<br>Patie<br>Appo | : H9996782<br>ary Loc: Hmc Inpatient<br>nt Type: ALERT<br>intment on 2/8/2011 |           | Hesse, Jessica R   | Language: En<br>Advance Direc | glish<br>:t: Not re | Allergies: Aspirin<br>HM Due?: Due | <mark>, As</mark> |
|-------------------------------------------------------------------------------------|----------------------------------------------------------|-------------------------------|-------------------------------------------------------------------------------|-----------|--------------------|-------------------------------|---------------------|------------------------------------|-------------------|
| ( C) 🗸 🚺                                                                            | Nrap-Up 🏢 R                                              | eferences                     |                                                                               |           |                    |                               |                     | ⊙ @                                |                   |
| <u> </u>                                                                            | LOS Follow-up                                            | Charge Capture                | Patient Instructions                                                          | Comm Mgt  | eCare sign-up      | After Visit Summary           | MU Cheo             | :klist                             |                   |
| SnapShot                                                                            | Level of Ser                                             | rvice                         |                                                                               |           |                    |                               |                     |                                    |                   |
| Immunizations                                                                       |                                                          |                               |                                                                               |           |                    |                               |                     |                                    |                   |
| Graphs                                                                              | N1 N                                                     | 12 N3                         | N4 N5                                                                         |           |                    |                               |                     | ىق                                 |                   |
| Synopsis                                                                            | PROCONLY POS                                             | STOP                          |                                                                               |           |                    |                               | _                   |                                    |                   |
| Results Review                                                                      |                                                          |                               | C                                                                             |           | ESULTS             | REVIEW                        |                     |                                    |                   |
|                                                                                     | LOS:                                                     |                               |                                                                               |           |                    |                               |                     | <u> </u>                           |                   |
| •9                                                                                  | Modifiers: May be a                                      | dded after LOS is s           | elected                                                                       |           |                    |                               |                     |                                    |                   |
| Rooming                                                                             | Auth prov:                                               | S. CIICK to add               |                                                                               |           | 0                  |                               |                     |                                    |                   |
| Specially Tools                                                                     | ·                                                        |                               |                                                                               |           |                    |                               |                     |                                    |                   |
| opecially roois                                                                     | 🗄 Follow-up                                              |                               |                                                                               |           |                    |                               |                     |                                    |                   |
| <b>1</b>                                                                            | Boturn in:                                               | A Weeks 2 M                   | antha 6 Montha                                                                | 1 Voor    | 6                  |                               |                     |                                    |                   |
| JLC .                                                                               | (from 2/8/2011)                                          |                               |                                                                               |           |                    |                               |                     |                                    |                   |
| Plan                                                                                |                                                          | Days                          | vveeks Montr                                                                  | is Years  |                    |                               |                     |                                    |                   |
| <b>2</b>                                                                            | Return on:                                               |                               | Approximately                                                                 |           |                    |                               |                     |                                    |                   |
|                                                                                     | PRN:                                                     |                               |                                                                               |           |                    |                               |                     |                                    |                   |
| Wrap-Up                                                                             | For:                                                     | routine follow-u              | wellness visit                                                                | recheck d | e e                |                               |                     |                                    |                   |
| Sign Visit                                                                          |                                                          |                               |                                                                               |           |                    |                               |                     |                                    |                   |
|                                                                                     | Collapse 🕿                                               |                               |                                                                               |           |                    |                               |                     |                                    |                   |
| More ►                                                                              | Check-out note:                                          |                               |                                                                               | -Send (   | Chart Upon Closing | ) Workspace Modifier          |                     |                                    | -                 |

SnapShot

p

Chart Review

Care Everywh.. MINDscape

Synopsis

Results Review

Review Flows..

History

Demographics

Letters

Up To Date FYI

Encounter

0/

# CHOOSE THE TOP GRAY BAR AND HIT ACCEPT

Results Review - Date Range Wizard 🕃 Refresh 🕸 Time Mark 🖛 Back 🔿 Forward 🗮 View - 🕞 Hide Tree 🗒 Ref Range 🖌 Load All 🌐 Flowsheet 🐼 Graph 🔡 Legend 🍫 Options

Select an initial date range:

|   | New results since time mark last set                  | Extended view |            |
|---|-------------------------------------------------------|---------------|------------|
|   | Data since last encounter                             | Extended view |            |
|   | Today's data                                          | Extended view |            |
|   | Data for last 30 days                                 | Extended view |            |
|   | Data for last 6 months                                | Extended view |            |
|   | Data for last 12 months                               | Extended view |            |
|   | Results since conception (pregnant patients only)     | Extended view |            |
|   |                                                       |               |            |
|   |                                                       |               |            |
|   |                                                       |               |            |
|   |                                                       |               |            |
|   |                                                       |               |            |
|   |                                                       |               |            |
|   |                                                       |               |            |
|   |                                                       |               |            |
|   |                                                       |               |            |
|   |                                                       |               | _          |
|   | Start with date range filter enabled                  |               |            |
| _ |                                                       |               |            |
| ~ | Show date range wizard before starting Results Review |               | - <b>-</b> |
|   | Set Default                                           |               | Accept     |
|   |                                                       |               |            |

# FIX THE ORDER OF THE DATES: -Click OPTIONS -Click Trend Dates in reverse chronological order

| Results Review C Last <u>R</u> efres | h: 7/5/2018 1828 🝳                                                                                                    | Time Mar <u>k</u> ← Back → Eorword   ≔ <u>V</u> iew → I <u>E</u> Hide Tree   🕂 R <u>e</u> f Range   ← Load <u>A</u> ll | I Flo <u>w</u> sheet | 🛃 <u>G</u> raph        | Lege <u>n</u> d 🌺 <u>O</u> ptions |  |
|--------------------------------------|----------------------------------------------------------------------------------------------------|----------------------------------------------------------------------------------------------------|----------------------|------------------------|-----------------------------------|--|
| Search:                              | 🗖 Hide data prior                                                                                                    | Options                                                                                                    | ×                    |                        |                                   |  |
| ALL TOPICS                           | ENDOCRINE<br>Thyroxine (Free)<br>Triiodothyronine (T3<br>Thyroid Stimulatin<br>CULTURE AND SEN<br>Culture<br>Special Requests<br>URINALYSIS<br>Color, URN<br>Clarity, URN<br>Specific Gravity, URI<br>pH, URN<br>Protein (Alb Semiq<br>Glucose Qual, URN<br>Ketones, URN<br>Bilirubin (Qual), UR<br>Occult Blood, URN<br>Nitrite, URN | General       onts         Header Text Stile                                                                           |                      | 6<br>5/31/2018<br>1639 | 7<br>5/22/2018<br>1550            |  |
|                                      | Loukoato Estoraco                                                                                                    |                                                                                                    |                      |                        |                                   |  |

# THE DEFAULT IS TO SEE ALL LAB RESULTS, BUT YOU CAN TREND SPECIFIC LABS BY HIGHLIGHTING

← → ▼ Results Review 🤅 Last Refresh 7 🛏 🕒 M ② N Mar H 등 Ck 🕂 E Furt 🗄 View - 100 Hide Tree 🖓 Ref Range ← Load All (# Flowsheet 🐼 Graph | 🖁 Legend 🍫 Options

| napShot      | Search:                      | Hide data prior to:   | 7/10/2017 Use I        | Date Range Wizard       |                        |
|--------------|------------------------------|-----------------------|------------------------|-------------------------|------------------------|
| Ō            |                              |                       | 1<br>5/21/2018<br>1100 | 2<br>11/30/2017<br>1634 | 3<br>7/10/2017<br>1235 |
|              |                              |                       | 1100                   | 1054                    | 1255                   |
| art Review   |                              | COMMON CHEMISTRIES    | 440                    | 420                     | 440                    |
| are Everywh  |                              | Betaasium             | 140                    | 139                     | 140                    |
| NDecana      |                              | Chlorido              | 4.3                    | 4.1                     | 4.0                    |
| NDScape      | APHERISIS TESTING            | Carbon Diovido, Total | 103                    | 103                     | 34                     |
| nopsis       | HEMATOPATHOLOGY MARKERS      | Anion Con             | 33                     | 3                       | JI<br>E                |
| sults Review |                              | Clucoso               | 70                     | J -                     | 07                     |
|              |                              | Uran Nitragan         | 19                     | 107                     | 37                     |
| eview Flows  |                              | Creatinine            | 103                    | 115                     | 104                    |
|              |                              | GER Calc Europea      | >60                    | 560                     | 560                    |
| story        | HIV DETECTION AND MONITORING | GER Calc African      | >60                    | 00~                     | >60                    |
| emographics  | OTHERS                       | GFR Information       | Calculated GER         | Calculated GER          | Calculated GER         |
| sinographico |                              | Calcium               |                        | Q 7                     | Q Q                    |
| tters        |                              |                       | 010                    |                         | 010                    |
|              |                              | Cholesterol (Total)   |                        |                         | 98                     |
| o To Date    |                              | Triglyceride          |                        |                         | 58                     |
| п            |                              | Cholesterol (LDL)     |                        |                         | 39                     |
|              |                              | Cholesterol (HDL)     |                        |                         | 47                     |
|              |                              | Non-HDL Cholesterol   |                        |                         | 51                     |
| rcounter     |                              | Cholesterol/HDL Ratio |                        |                         | 2.1                    |
|              |                              | Lipid Panel, Addit    |                        |                         | (NOTE) *               |
|              |                              | LIVER STUDIES         |                        |                         |                        |
|              |                              | AST (GOT)             | 18                     | 17                      | 20                     |
|              |                              | ALT (GPT)             | 17                     | 15                      | 15                     |
|              |                              | Alkaline Phosphata    | 52                     | 50                      | 50                     |
|              |                              | Bilirubin (Total)     | 0.7                    | 0.6                     | 0.6                    |
|              |                              | Protein (Total)       | 7.2                    | 7.2                     | 7.5                    |
|              |                              | Albumin               | 4.6                    | 4.8                     | 4.7                    |
|              |                              | ENDOCRINE             |                        |                         |                        |
|              |                              | Thyroid Stimulatin    |                        |                         | 1.166                  |
|              |                              | MISCELLANEOUS CHEM    |                        |                         |                        |
|              |                              | Vitamin D2 (25_Hyd    | <1.0                   |                         | <1.0                   |
|              |                              | Vitamin D3 (25_Hyd    | 45.3                   |                         | 38.9                   |
|              |                              | Vit D (25_Hydroxy)    | 45.3                   |                         | 38.9                   |
|              |                              | Vit D (25_Hydroxy)    | Normal:*               |                         | Normal:*               |

# **MINDSCAPE TAB**

|                 | MINDscape                                                                                                    |    |
|-----------------|----------------------------------------------------------------------------------------------------|----|
|                 | Back Forward D Refresh Refresh Refresh                                                                                                    |    |
| Chart Review    | University of Washington Medical Center<br>HMCTWO ZZTEST U3098253<br>Sex: Female Age: 48<br>HMC MR# H9996782 User Health EpicCare Help Feed-<br>Links Link Help Feed-                                                                                                    |    |
| MINDscape       | UWPN MR# N5569610<br>HMC MR# H3066782 - cancelled                                                                                                    |    |
| SnapShot        | Demographics Problems Medications Allergies Providers Lab Visits Transcripts Radiology Patholog                                                                                                    | JY |
| Immunizations   | Cardiology Vascular Reminders Immuniz Procedures Findings Perinatal Summarize MDS Coverage                                                                                                    | je |
| Graphs          | [checking for EPIC FYI report]<br>[checking for ORCA ALERTs]                                                                                                    |    |
| Synopsis        | Ethnomed - site contains info about cultural beliefs and medical issues pertinent to the health care of recent immigrants to Seattle. Culture Clues(tm) serves as a tool to improve clinician's understanding of their patients' and families' perspective of their health care experience. |    |
| Results Review  | Demographics for HMCTWO ZZTEST U3098253 (most current UWMC MRN: U3098253)                                                                                                    |    |
|                 | Name: HMCTWO ZZTEST     Print with header     Print without header       Sev: Female     Bace: upavailable                                                                                                    |    |
| Verify Rx Benef | Age: 48 years         Born: 20-Jan-1970           SSN: ###-##-0000         Language: English                                                                                                    |    |
|                 | Home Principal Phone: (456) 788-6789                                                                                                    |    |
| 215             | Address:<br>ASDFASD ROAD<br>TORRANCE, CA 90503 USA                                                                                                    |    |
| Orders          | Mother's Maiden Name: unavailable                                                                                                    |    |
|                 | Contacts:<br>Role Name Rel to patPhone                                                                                                    |    |
| Communicatio    | Emergency Contact ASDF ADS Friend<br>Employer UNKNOWN                                                                                                    |    |
|                 |                                                                                                    |    |
| Sign Visit      |                                                                                                    |    |
| This Visit      |                                                                                                    |    |
| Comm Mgmt       |                                                                                                    |    |
| Request Outsi   |                                                                                                    |    |

?

| MINDso | ape                                                                                                    |                                                                   |                            |                |                 |                 |                  |               |                        |           |
|--------|----------------------------------------------------------------------------------------------------|-------------------------------------------------------------------|----------------------------|----------------|-----------------|-----------------|------------------|---------------|------------------------|-----------|
| Bac    | K Forward 💽                                                                                            | 🔁 Re                                                              | efresh                     | Back to f      | ïrst screen     |                 |                  |               |                        |           |
|        | University of Was<br>HMCTWO ZZT<br>Sex: Female A<br>HMC MR# H99963<br>UWPN MR# N5566<br>HMC MR# H30663 | hington Medi<br>EST U309<br>ge: 48<br>782<br>9610<br>782 - cancel | ical Center<br>8253<br>led |                | User<br>Config  | Health<br>Links | EpicCare<br>Link | e Help        | Email<br>Feed-<br>back |           |
|        | Demographics                                                                                           | Problems                                                          | Medications                | Allergies      | Providers       | Lab             | Visits           | Transcripts   | Radiology              | Pathology |
|        | Cardiology                                                                                             | Vascular                                                          | Reminders                  | Immuniz        | Procedures      | Findings        | Perinatal        | Summarize     | MDS                    | Coverage  |
|        | Appts                                                                                                  |                                                                   |                            |                |                 |                 |                  |               |                        |           |
|        | [view ALERTs], [a                                                                                      | alert help]                                                       |                            |                |                 |                 |                  |               |                        |           |
|        | Labs for                                                                                               | нмстwо                                                            | ZZTEST U30                 | )98253 F       | rint with head  | er Print        | without hea      | der 🖪 Healthi | inks Lab Res           | ources    |
|        |                                                                                                    | (                                                                 | Caution: Use tes           | st guide refer | ence range only | y if Referenc   | e Range is u     | inavailable.  |                        |           |
|        |                                                                                                    |                                                                   | Full List Mi               | icrobiology    | Flowsheets      | Specific Te     | sts Specif       | ic Dates      |                        |           |

| [view ALERTs], [alert help] |                |                                           |                                       |                                                |                                       |            |  |  |  |  |
|-----------------------------|----------------|-------------------------------------------|---------------------------------------|------------------------------------------------|---------------------------------------|------------|--|--|--|--|
|                             |                | <u>i</u> ł                                | lealthlinks Lab                       | Resources                                      |                                       |            |  |  |  |  |
|                             | Full List      | Microbiology                              | Flowsheets                            | Specific Tests                                 | Specific Dates                        |            |  |  |  |  |
|                             |                | Select a                                  | panel and/o                           | or specific test                               |                                       |            |  |  |  |  |
| Panel (Group of Tests): All |                |                                           |                                       |                                                |                                       |            |  |  |  |  |
| Spe                         | ecific Test(s) | (hold down 'Ctrl' a<br>(hold down 'Shift' | and click on each<br>and click on you | n test, to select mu<br>In first and last choi | ltiple tests)<br>ce, to select a bloc | k of tests |  |  |  |  |
|                             | Date Range     | 09/16/2011                                | to 09/16/201                          | 1 (default is firs                             | and last test date                    | )          |  |  |  |  |
|                             |                |                                           | Submit                                | t                                              |                                       |            |  |  |  |  |

#### Chart Review

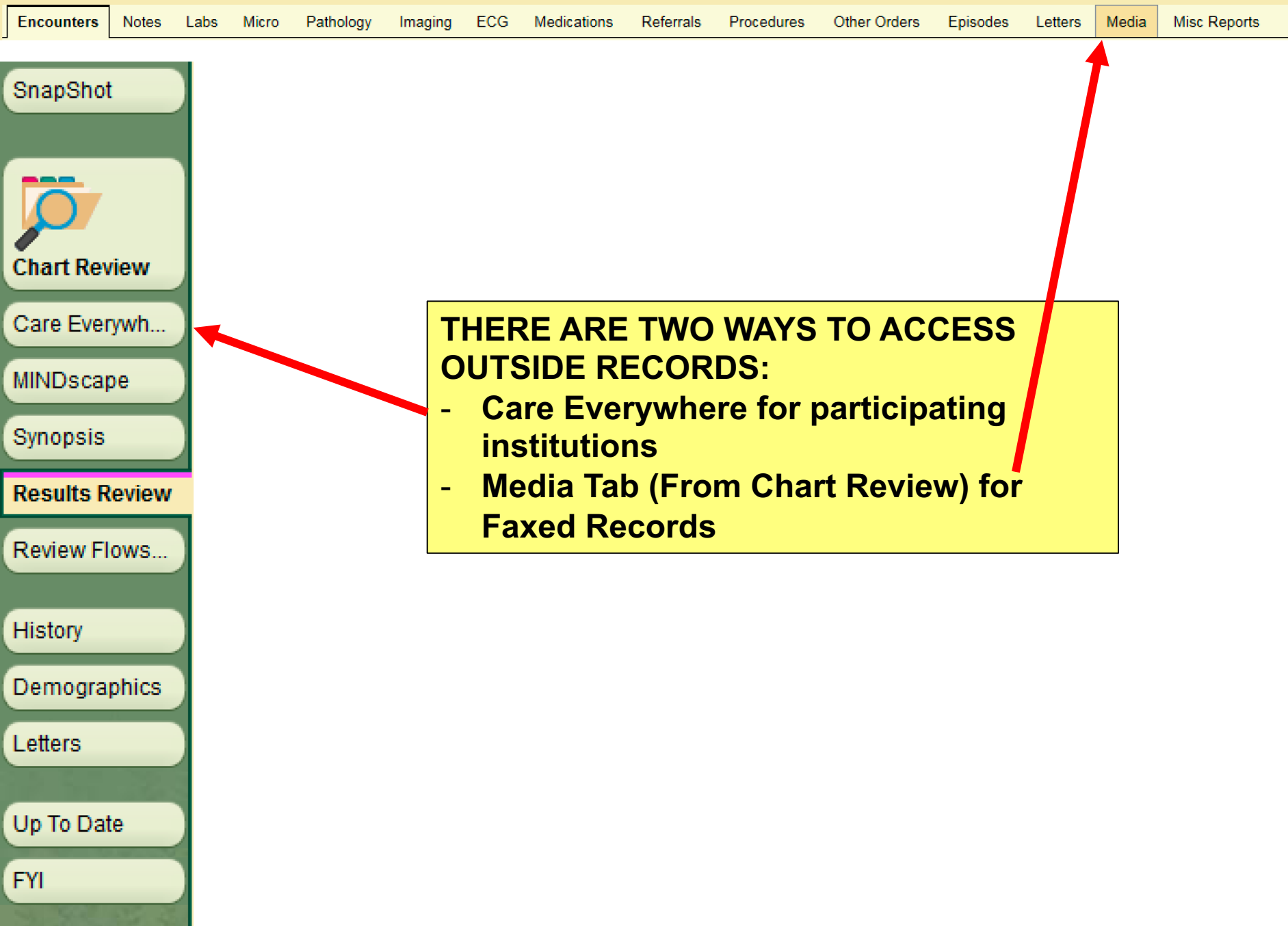

|                                                                                 | Sch           | edule 📮 In Basket                                | t 👼      | Review 🍕 Encounter 🐛 Telephone (                                                              | Call 🚦 Patient Lists Staff Up To Date         |                                                          |
|---------------------------------------------------------------------------------|---------------|--------------------------------------------------|----------|-----------------------------------------------------------------------------------------------|-----------------------------------------------|----------------------------------------------------------|
|                                                                                 |               | Zztest.Hmctwo                                    |          | X                                                                                             |                                               |                                                          |
| Zztest, Hmctw<br>Sex: Female, 48 ye<br>PCP: Zztrain, Epico<br>PCP InBasket Acce | ear<br>areass | o <b>ld, 01/20/1970, 1</b><br>Physician, 🞇<br>No |          | MRN: H9996782<br>Primary Loc: Hmc Inpatient<br>Patient Type: ALERT<br>Appointment on 2/8/2011 | Hesse, Jessica R Language: En<br>Advance Dire | nglish Allergies: Aspirin, As<br>ct: Not re HM Due?: Due |
|                                                                                 | Cł            | nart Review                                      |          |                                                                                               |                                               | ⊘ ×                                                      |
|                                                                                 | E             | ncounters Not                                    | tes      | Labs Micro Patholog <del>y Im</del>                                                           | aging ECG Medications Referrals Pr            | r <del>oce</del> dures <del>•</del>                      |
|                                                                                 |               |                                                  | Refres   | h (6:08 PM) Select All Desele                                                                 |                                               | Flowsheet More -                                         |
| Chart Review                                                                    |               | Filters                                          | ault fil | ter Me Infectious Diseases                                                                    | Harborview Infection                          |                                                          |
| MINDscape                                                                       |               |                                                  |          |                                                                                               |                                               | -                                                        |
| SnapShot                                                                        |               | When                                             |          | Туре                                                                                          | With                                          | Department                                               |
|                                                                                 |               | 2 Years Ago —                                    |          |                                                                                               |                                               | <u> </u>                                                 |
| Immunizations                                                                   |               | 01/12/2016                                       | Ē        | Documentation                                                                                 | Neurology - Chapman, D                        | HMC Memory And Brain W                                   |
| Graphs                                                                          |               | 5 Years Ago ——                                   |          |                                                                                               |                                               |                                                          |
| Synopsis                                                                        |               | 01/06/2012                                       | C        | Refill                                                                                        | Internal Med - Johnson, S                     | Harborview Pioneer Squar                                 |
| Results Review                                                                  | _             | 01/06/2012                                       | <u>c</u> | Refill                                                                                        | Internal Med - Johnson, S                     | Harborview Pioneer Squar                                 |
|                                                                                 | -             | 11/15/2011                                       | Ē.       | Anticoag                                                                                      | Family Med - PHYSICIANS, TEST PROV            | Harborview Family Medicir                                |
|                                                                                 | -             | 11/04/2011                                       |          | Office Visit                                                                                  | Internationa - PHYSICIANS, TEST PROV          | Harborview International IV                              |
| <b>₀ ○</b>                                                                      |               | 10/31/2011                                       |          | Abstract                                                                                      | Eamily Med PHYSICIANS, TEST PROV              | Harborview Adult Medicine                                |
| Rooming                                                                         | •             | 09/06/2011                                       | -        | Office Visit                                                                                  | Family Med - PHYSICIANS, TEST PROV            | Harborview Family Medicir                                |
| 1 1 1 1 1 1 1                                                                   |               | 03/07/2011                                       | ×        | Appointment                                                                                   | Sexual Assau - Au. C                          | HMC CHILDRENS RESPO                                      |
| Specialty Tools                                                                 | -             | 02/08/2011                                       | ×        | Appointment                                                                                   | Ortho Trauma - Hesse, J                       | Harborview Orthopaedic T                                 |
| State Street State                                                              |               | 01/27/2011                                       | ×        | Appointment                                                                                   | Neurosurgery - H047 MID-LEVEL                 | Harborview Neurosurgery                                  |
| <b>≅</b> /                                                                      |               | 12/01/2010                                       |          | Office Visit                                                                                  | Family Med - Wellington, J                    | Kent Des Moines Family M                                 |
| .e.e                                                                            |               | 0 12/01/2010                                     |          | Office Visit                                                                                  | Family Med - Wellington, J                    | Kent Des Moines Family M                                 |
| Plan                                                                            |               | 08/02/2010                                       |          | Appointment                                                                                   | Radiology - H526 RAD ANGIO                    | HMC RAD ANGIOGRAPH                                       |
| E SUR BE                                                                        |               | 08/01/2010                                       | 3        | Admission (Discharged)                                                                        | Abson, K                                      | 3E MEDICINE                                              |
| ×=                                                                              |               | 08/01/2010                                       | 9        | Admission (Discharged)                                                                        | Abson, K                                      | 2EA MEDICL CARDIAC IC                                    |
|                                                                                 | -             | 08/01/2010                                       | 0        | Admission (Discharged)                                                                        | HMC EMERGENC                                  | H EMERGENCY DEPART                                       |
| 1000 C 1000 C                                                                   |               | 08/01/2010                                       |          | OP Visit                                                                                      |                                               | UWMC Lab Med HOV                                         |
| 🧈 🛛 More 🕨                                                                      |               |                                                  |          |                                                                                               |                                               | ▶                                                        |

# **MEDIA TAB**

|              | Char | t Review                              |                       |                  |               |             |           |              |                         |              |               |                   |              |             |
|--------------|------|---------------------------------------|-----------------------|------------------|---------------|-------------|-----------|--------------|-------------------------|--------------|---------------|-------------------|--------------|-------------|
| SnapShot     | Enco | ounters Notes                         | Lab                   | s Micro          | Pathology     | Imaging     | ECG       | Medications  | Referrals               | Procedures   | Other Orders  | Episodes          | Letters      | Media       |
|              | Th   | umbnail View 🛛 🗹<br>Iters 🔽 Filter AV | <u>P</u> review<br>/S | •   C <u>R</u> e | fresh (6:36 P | M) 📕 Selec  | t All ≡ C | Deselect All | Revie <u>w</u> Selected | Side-by-Side | e Route       | <u>V</u> iew/Play | 🏝 Load Re    | maining     |
| Chart Review |      | Date/Time                             |                       | Document         | t Type        | Description |           |              |                         | Enc Date     | File Attached | to                |              |             |
| Care Everywh | -    | 04/10/2018 12:0                       | )4                    | Outside R        | ecords        | H8003 ; UNI | TY CAR    | EUW          |                         | 03/07/2018   | 03/07/2018 C  | ffice Visit wi    | ith Campb    | ell, Lauren |
|              |      | 04/05/2018 20:4                       | 18                    | Clinical         |               |             |           |              |                         | 03/14/2018   | 03/14/2018 C  | linical Supp      | ort Visit wi | th Stone,   |
| MINDScape    |      | 04/02/2018                            |                       | Outside R        | ecords        | SWEDISH N   | 1EDICAL   | CENTER       |                         | 04/02/2018   | 04/02/2018 C  | ffice Visit wi    | th Bryson-   | Cahn, Chl   |

Notice the Micro tab.

You are welcome to use it but most fellows find that the micro tab in ORCA is more helpful. Consider keeping ORCA open in clinic.

Note: When we fax notes to outside providers, they cannot see any images you paste into the note.

|             |                                     |            |                           | L       |                        |             |          |            |               |            |              |               |           |       |               |           |
|-------------|-------------------------------------|------------|---------------------------|---------|------------------------|-------------|----------|------------|---------------|------------|--------------|---------------|-----------|-------|---------------|-----------|
|             |                                     |            |                           | L       |                        |             |          |            |               |            |              |               |           |       |               |           |
|             | Chart F                             | leview     |                           |         |                        |             |          |            |               |            |              |               |           |       |               | ?         |
| napShot     | Encoun                              | ters Notes | s Labs                    | Micro   | Pathology              | Imaging     | ECG      | Medication | s Referrals   | Procedures | Other Orders | s Episodes    | Letters   | Media | Misc Reports  |           |
| <b>Ö</b> 7  | ☐ <u>P</u> review ▼ <u>F</u> ilters | v          | resh (6:45 PM<br>Canceled | )   🔳 🤅 | Selec <u>t</u> All 📃 D | eselect All | Revie    | w Selected | Lab Flowshee  | et Route   |              |               |           |       |               |           |
| hart Review | 0                                   | der Date   | Abnorma                   | l Tes   | st                     |             | Status   | Res        | ult Date/Time | Enc Provi  | der          | Auth Provide  | r         | eCare | eCare Comment | Pt Viewed |
| are Everywh | 00                                  | /26/2018   |                           | UR      | INE C/S                |             | Final re | sult 06/2  | 28/2018 09:36 | Bryson-Ca  | ahn, Chloe,  | Duke, Elizab  | eth R, MD | Ν     | Ν             | N         |
| INDecano    | 06                                  | /26/2018   |                           | RE      | FLEX CULTU             | IRE FO      | Final re | sult 06/2  | 26/2018 19:27 | Bryson-Ca  | ahn, Chloe,  | Duke, Elizabe | eth R, MD | Ν     | N             | N         |

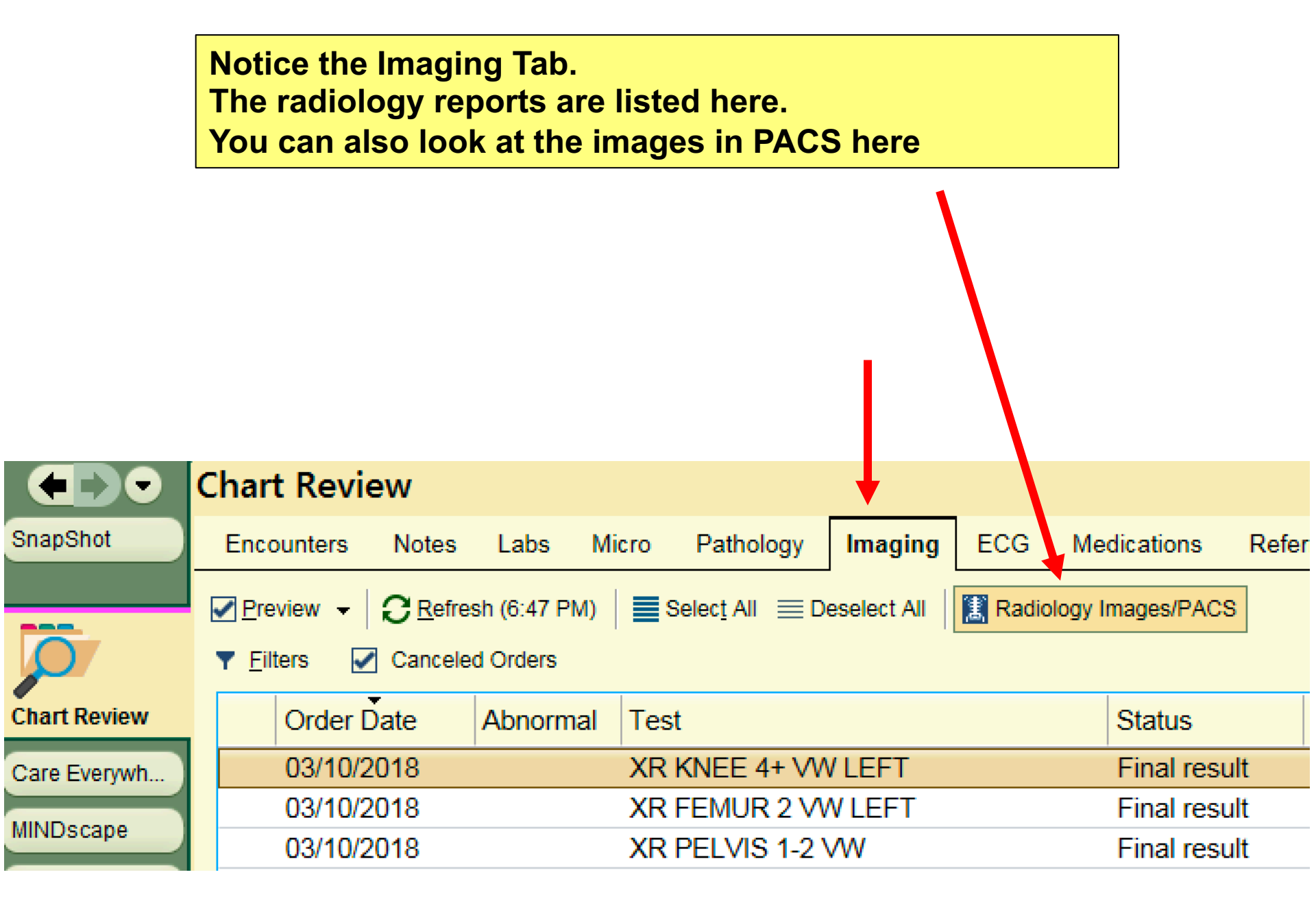

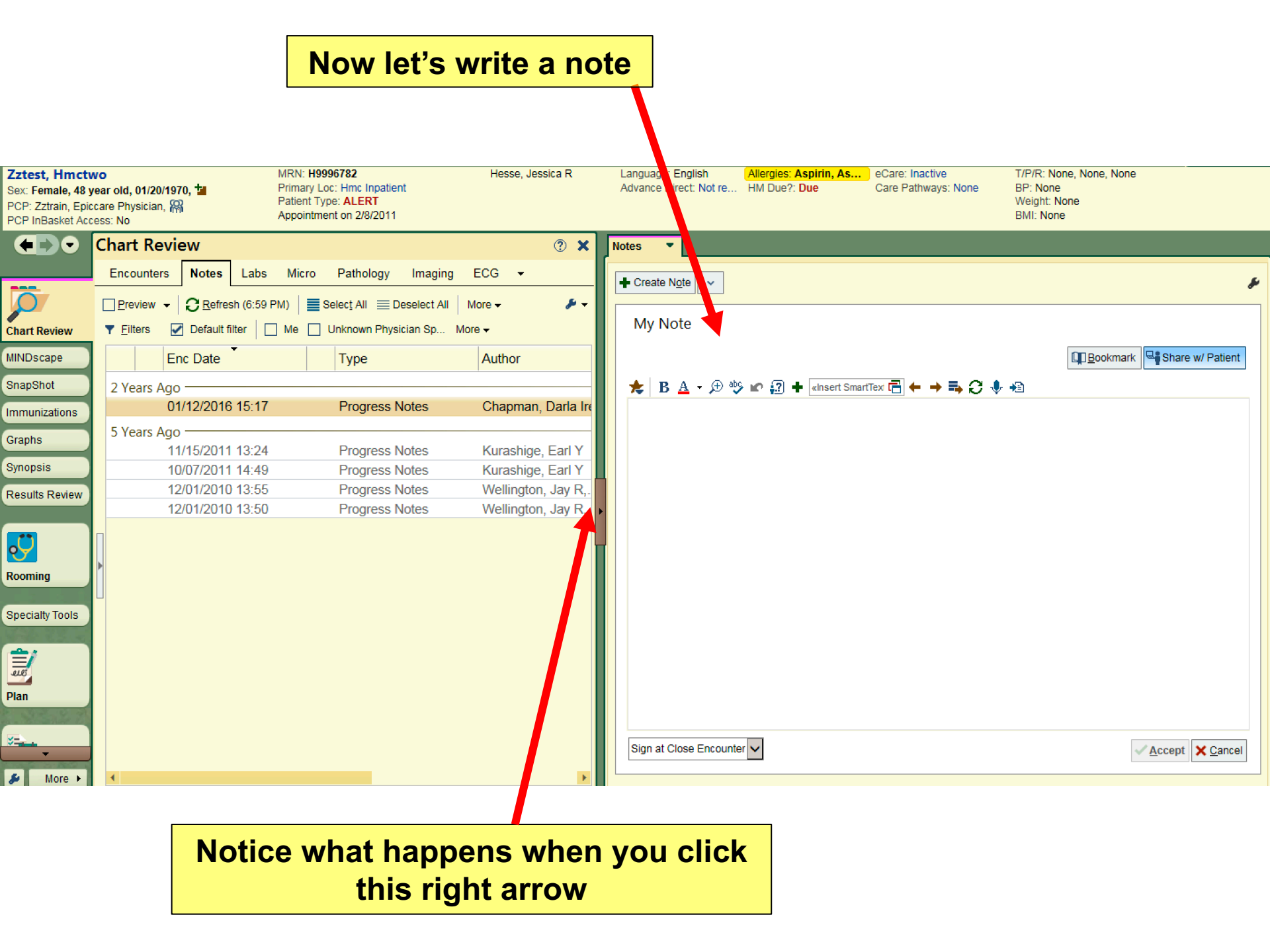

### Your note disappears. Panic ensues. You can get the note back by clicking the left arrow

| Chart Revi        | ew                 |                                |                                                                                       |                          | 2 🔁 🔁 🕐 🗴             |
|-------------------|--------------------|--------------------------------|---------------------------------------------------------------------------------------|--------------------------|-----------------------|
| Encou             | nters Notes Labs   | Micro Pathology Imaging        | ECG Medications Referrals Procedures Other Orders Episodes Letters Media Misc Reports |                          | <i>y</i> .            |
| Preview -         | CRefresh (6:22 PM) | Selecț All 📄 Deselect All 📄 R  | evlew Selected 🔢 Side-by-Side 🛛 🐗 Route 🛷 Tag 🔹 Load Remaining 🙀 Add to gookmarks     |                          |                       |
| ▼ <u>F</u> ilters | Default filter     | Infectious Disease 🔲 Harborvie | w 2W Clinic                                                                           |                          |                       |
|                   | Enc Date           | Туре                           | Author                                                                                | Encounter Type Enc D     | ept Specialty         |
| 1 Year Ago        |                    |                                |                                                                                       |                          |                       |
| <b>N</b>          | 04/27/2018 04:00   | Progress Notes                 | Zastrow, Timothy Allen                                                                | Office Visit     NWW     | 00                    |
|                   | 04/27/2018 04:00   | Progress Notes                 | Ivata, Irene Setsue, RN - Registered Nurse                                            | Office Visit NWW         | OC Wound Care         |
| R                 | 08/22/2017 08:47   | Progress Notes                 | Jacokes, Mark Warner, MD - Physician                                                  | Erroneous Encounter UHHF | C Internal Medicine   |
| R                 | 08/07/2017 11:40   | Progress Notes                 | Fellner, B Jane, MD - Physician                                                       | Erroneous Encounter UHHV | VO Family Practice    |
| R                 | 08/07/2017 11:39   | Progress Notes                 | Fellner, B Jane, MD - Physician                                                       | Encounter UHHV           | VO Family Practice    |
| 2 Years Ago       |                    |                                |                                                                                       |                          |                       |
|                   | 05/22/2017 11:30   | Progress Notes                 | Me                                                                                    | Gffice Visit             | VO Infectious Disease |
| R                 | 05/22/2017 11:30   | Patient Instructions           | Me                                                                                    | Office Visit             | VO Infectious Disease |
| 5 Years Ago       |                    |                                |                                                                                       |                          |                       |
|                   | 05/29/2014 13:12   | Progress Notes                 | Franke Nathan                                                                         | Erropeous Encounter NWS  | SH                    |
|                   | 05/28/2014 14:21   | Patient Instructions           | Franke Nathan                                                                         | Erroneous Encounter NWS  | SH                    |
|                   | 08/26/2013 10:56   | Progress Notes                 | Hedberg, Lori M                                                                       | Erroneous Encounter NWR  |                       |
|                   | 08/26/2013 10:54   | Progress Notes                 | Dassel, Noah Burton, ARNP - Nurse Practitioner                                        | Erroneous Encounter NWRI | I Family Practice     |
|                   | 03/27/2013 14:48   | Progress Notes                 | Franke, Nathan                                                                        | Office Visit FACF        | AM                    |
| R                 | 03/27/2013 14:47   | Patient Instructions           | Franke, Nathan                                                                        | Office Visit FACF        | AM                    |
| <b>N</b>          | 05/03/2012 08:04   | Progress Notes                 | Strother, Delilah Koizumi, MD - Physician                                             | Office Visit KDMF        | AM Family Practice    |
| R                 | 02/28/2012 13:15   | Progress Notes                 | Franke, Nathan                                                                        | Office Visit     NORF    | AM                    |
| R                 | 02/27/2012 11:43   | Progress Notes                 | Franke, Nathan                                                                        | Office Visit     NORF    | AM                    |
| R                 | 02/27/2012 11:37   | Progress Notes                 | Franke, Nathan                                                                        | Office Visit NORF        | AM                    |
| R                 | 02/27/2012 11:25   | Progress Notes                 | Franke, Nathan                                                                        | Office Visit     NORF    | AM                    |
| R                 | 02/27/2012 11:16   | Progress Notes                 | Franke, Nathan                                                                        | Office Visit     NORF    | AM                    |
| R                 | 02/27/2012 11:09   | Progress Notes                 | Franke, Nathan                                                                        | Office Visit     NORF    | AM                    |
| R                 | 02/27/2012 10:48   | Progress Notes                 | Franke, Nalhan                                                                        | Office Visit     NORF    | AM                    |
| R                 | 02/27/2012 10:41   | Progress Notes                 | Franke, Nathan                                                                        | Office Visit     NORF    | AM                    |
| R                 | 02/27/2012 10:32   | Progress Notes                 | Franke, Nalhan                                                                        | Office Visit     NORF    | AM                    |
|                   |                    |                                |                                                                                       |                          |                       |

# **END OF VISIT**

| Zztest, Hmctw<br>Sex: Female, 48 ye<br>PCP: Zztrain, Epice<br>PCP InBasket Acce | ear old, 01/20/1970, 🖆<br>care Physician, 🎇<br>ess: No | MRN:<br>Prima<br>Patier<br>Appoi  | H9996782<br>ry Loc: Hmc Inpatient<br>nt Type: ALERT<br>ntment on 2/8/2011 |                    | Hesse, Jessica R   | Language: English<br>Advance Direct: Not re |         | Allergies: Aspirin, As.<br>HM Due?: Due |    |
|---------------------------------------------------------------------------------|--------------------------------------------------------|-----------------------------------|---------------------------------------------------------------------------|--------------------|--------------------|---------------------------------------------|---------|-----------------------------------------|----|
|                                                                                 | Wrap-Up 🗰 Refer                                        | rences                            |                                                                           |                    |                    |                                             |         | $\odot$                                 | 02 |
| -                                                                               | LOS Follow-up Ch                                       | narge Capture                     | Patient Instructions                                                      | Comm Mgt           | eCare sign-up      | After Visit Summary                         | MU Chec | klist                                   |    |
| SnapShot<br>Immunizations                                                       | ම Level of Servic                                      | e                                 |                                                                           |                    |                    |                                             |         |                                         |    |
| Graphs                                                                          | N1 N2<br>E1 E2                                         | N3<br>E3                          | N4         N5           E4         E5                                     |                    |                    |                                             |         | •                                       | F  |
| Results Review                                                                  | PROCONLY POSTO                                         | Ρ                                 |                                                                           |                    |                    |                                             |         |                                         |    |
|                                                                                 | LOS:                                                   |                                   |                                                                           |                    |                    |                                             |         |                                         | 2  |
| <del>.</del>                                                                    | Modifiers: May be adde                                 | d after LOS is se<br>Click to add | elected                                                                   |                    |                    |                                             |         |                                         |    |
| Rooming                                                                         | Auth prov:                                             |                                   |                                                                           |                    | Q                  | ]                                           |         |                                         |    |
| Specialty Tools                                                                 | ⊢ Follow-up                                            |                                   |                                                                           |                    |                    |                                             |         |                                         |    |
| Plan                                                                            | Return in:<br>CLICK ON                                 | Weeks 3 Mc                        | onths 6 Months                                                            | 1 Year<br>Is Years | •                  |                                             |         |                                         |    |
| -                                                                               | Return on:                                             |                                   | Approximately                                                             |                    |                    |                                             |         |                                         |    |
|                                                                                 | PRN:                                                   |                                   |                                                                           |                    |                    |                                             |         |                                         |    |
| Wrap-Up                                                                         | For:                                                   | routine follow-up                 | wellness visit                                                            | recheck            | ş                  |                                             |         |                                         |    |
| Sign Visit                                                                      |                                                        |                                   |                                                                           |                    |                    |                                             |         |                                         |    |
| -                                                                               | Collapse                                               |                                   |                                                                           | _ Send (           | Chart Upon Closing | ) Workspace ———                             |         |                                         |    |
| More 🕨                                                                          |                                                        | <b>G</b> •   <b>H</b> •           |                                                                           | Pacin              | viont              | Modifier                                    |         |                                         | -  |

| Zztest, Hmctw<br>Sex: Female, 48 ye<br>PCP: Zztrain, Epice<br>PCP InBasket Acce | /O<br>ear old, 01/20/1970, 🔽<br>care Physician, 🎇<br>ess: No          | MRN: H9996782<br>Primary Loc: Hmc Inpatient<br>Patient Type: ALERT<br>Appointment on 2/8/2011 | Hesse, Jessica R              | Language: English<br>Advance Direct: Not re | Allergies: Aspirin, A<br>HM Due?: Due | . <mark>s</mark> |
|---------------------------------------------------------------------------------|-----------------------------------------------------------------------|-----------------------------------------------------------------------------------------------|-------------------------------|---------------------------------------------|---------------------------------------|------------------|
|                                                                                 | Wrap-Up 🗰 References                                                  |                                                                                               | ENTER LEVE                    | EL OF SERVI                                 | CE 🔍 🔊                                | 2                |
|                                                                                 | LOS Follow-up Charge Car                                              | oture Patient Instructions Comm                                                               | <sup>m Mgt</sup> Attending Na | amemmary MU Che                             | cklist                                |                  |
| Immunizations                                                                   | Level of Service                                                      |                                                                                               |                               |                                             |                                       | -                |
| Graphs                                                                          | N1 N2 I                                                               | N3 N4 N5                                                                                      |                               |                                             | s                                     |                  |
| Synopsis                                                                        | E1 E2 I                                                               | E3 E4 E5                                                                                      |                               |                                             |                                       |                  |
| Results Review                                                                  | PROCONLY                                                              |                                                                                               |                               |                                             |                                       |                  |
|                                                                                 | LOS:                                                                  |                                                                                               |                               |                                             | <u> </u>                              |                  |
| <del>.</del>                                                                    | Modifiers: May be added after LC<br>Additional E/M codes: Click to ac | DS is selected<br>Id                                                                          |                               |                                             |                                       |                  |
| Rooming                                                                         | Auth prov:                                                            |                                                                                               | 6                             |                                             |                                       |                  |
| Specialty Tools                                                                 | 🗄 Follow-up                                                           | IF                                                                                            |                               | DS FOLLOW-                                  |                                       |                  |
| Plan                                                                            | Return in:<br>(from 2/8/2011)                                         | 3 Months 6 Months 1 Year                                                                      | RAME HERE                     |                                             |                                       |                  |
|                                                                                 | Return on:                                                            | Approximately                                                                                 | Tealo                         |                                             |                                       |                  |
| ×=                                                                              |                                                                       |                                                                                               |                               |                                             |                                       |                  |
| Wrap-Up                                                                         | For: routine for                                                      | bllow-up 🗌 wellness visit 🗌 recht                                                             | eck 🏓                         |                                             |                                       |                  |
| Sign Visit                                                                      |                                                                       |                                                                                               |                               |                                             |                                       |                  |
| More >                                                                          | Collapse 余<br>Check-out note:                                         |                                                                                               | -Send Chart Upon Closing Work | space Modifier                              |                                       | •                |

| Additional E/M code                                                                                                    | s: Click to add                                                                                                    | AT HMC, CC                                                                    | ALL CHA  | ARTS TO                                               |
|----------------------------------------------------------------------------------------------------|----------------------------------------------------------------------------------------------------|-------------------------------------------------------------------------------|----------|-------------------------------------------------------|
|                                                                                                    |                                                                                                    | ASHLEY KA                                                                     | TZER AN  | D                                                     |
| 🗄 Follow-up                                                                                                    |                                                                                                    | BRITTANY M                                                                    |          |                                                       |
| Return in:<br>(from 5/22/2017)                                                                                                    | 4 Weeks 3 Months 6 Months 1 Ye                                                                                                    |                                                                               |          |                                                       |
| (10110122017)                                                                                                    | Days Weeks Months                                                                                                    | Years                                                                         |          |                                                       |
| Return on:                                                                                                    | Approximately                                                                                                    |                                                                               |          |                                                       |
| PRN:                                                                                                    |                                                                                                    |                                                                               |          |                                                       |
| For:                                                                                                    | routine follow-up wellness visit rec                                                                                                    | heck 🖋                                                                        |          |                                                       |
|                                                                                                    |                                                                                                    | -                                                                             |          |                                                       |
| Collonso                                                                                                    |                                                                                                    |                                                                               |          |                                                       |
| Collapse ⊗<br>Check-out note:                                                                                                    |                                                                                                    | Send Chart Upon Closing Work                                                  | space    |                                                       |
|                                                                                                    |                                                                                                    |                                                                               |          |                                                       |
| 🗩 💁 🗠 🛥 🗌                                                                                                    | ② ₽ + 🖻 ← ⇒ 🍫 🛼                                                                                                    | Recipient                                                                     | Modifier | Add PCP                                               |
| £9 ab\$   <b>£2 34</b>                                                                                                    | .? • 2 +                                                                                                    | Recipient                                                                     | Modifier | Add PCP<br>Add My List                                |
| <u>, e on o</u> te ⊕                                                                                                    | ? #? + □ = ← ⇒ ≤ =                                                                                                    | Recipient                                                                     | Modifier | Add PCP<br>Add My List<br>Build My Lists              |
| ⊕ 🕸 🕨 🖕 Follow-up:                                                                                                    |                                                                                                    | Recipient                                                                     | Modifier | Add PCP<br>Add My List<br>Build My Lists<br>Clear All |
| € 🕸 🗠 🖜                                                                                                    |                                                                                                    | Comments:                                                                     | Modifier | Add PCP<br>Add My List<br>Build My Lists<br>Clear All |
| Follow-up:                                                                                                    |                                                                                                    | Recipient<br>Comments:<br>⊕ ഈ № № ? ?? +                                      | Modifier | Add PCP<br>Add My List<br>Build My Lists<br>Clear All |
| ⊕      ⊕      ⊕      ⊕      ♥      ♥      ♥      ♥     ♥     ♥     ♥     ♥     ♥     ♥     ♥     ♥     ♥     ♥     ♥     ♥     ♥     ♥     ♥     ♥     ♥     ♥     ♥     ♥     ♥     ♥     ♥     ♥     ♥     ♥     ♥     ♥     ♥     ♥     ♥     ♥     ♥     ♥     ♥     ♥     ♥     ♥     ♥     ♥     ♥     ♥     ♥     ♥     ♥     ♥     ♥     ♥     ♥     ♥     ♥     ♥     ♥     ♥     ♥     ♥     ♥     ♥     ♥     ♥     ♥     ♥     ♥     ♥     ♥     ♥     ♥     ♥     ♥     ♥     ♥     ♥     ♥     ♥     ♥     ♥     ♥     ♥     ♥     ♥     ♥     ♥     ♥     ♥     ♥     ♥     ♥     ♥     ♥     ♥     ♥     ♥     ♥     ♥     ♥     ♥     ♥     ♥     ♥     ♥     ♥     ♥     ♥     ♥     ♥     ♥     ♥     ♥     ♥     ♥     ♥     ♥     ♥     ♥     ♥     ♥     ♥     ♥     ♥     ♥     ♥     ♥     ♥     ♥     ♥     ♥     ♥     ♥     ♥     ♥     ♥     ♥     ♥     ♥     ♥     ♥     ♥     ♥     ♥     ♥     ♥     ♥     ♥     ♥     ♥     ♥     ♥     ♥     ♥     ♥     ♥     ♥     ♥     ♥     ♥     ♥     ♥     ♥     ♥     ♥     ♥     ♥     ♥     ♥     ♥     ♥     ♥     ♥     ♥     ♥     ♥     ♥     ♥     ♥     ♥     ♥     ♥     ♥     ♥     ♥     ♥     ♥     ♥     ♥     ♥     ♥     ♥     ♥     ♥     ♥     ♥     ♥     ♥     ♥     ♥     ♥     ♥     ♥     ♥     ♥     ♥     ♥     ♥     ♥     ♥     ♥     ♥     ♥     ♥     ♥     ♥     ♥     ♥     ♥     ♥     ♥     ♥     ♥     ♥     ♥     ♥     ♥     ♥     ♥     ♥     ♥     ♥     ♥     ♥     ♥     ♥     ♥     ♥     ♥     ♥     ♥     ♥     ♥     ♥     ♥     ♥     ♥     ♥     ♥     ♥                                                                                                    | ?       ?       +       Image: Contract of the set of the set | Recipient<br>Comments:<br>⊕ ♣ ▮ ☞ ☜   ? ?? +                                  | Modifier | Add PCP<br>Add My List<br>Build My Lists<br>Clear All |
| ⊕      ⊕      ⊕      ♥      ♥      ♥      ♥     ♥     ♥     ♥     ♥     ♥     ♥     ♥     ♥     ♥     ♥     ♥     ♥     ♥     ♥     ♥     ♥     ♥     ♥     ♥     ♥     ♥     ♥     ♥     ♥     ♥     ♥     ♥     ♥     ♥     ♥     ♥     ♥     ♥     ♥     ♥     ♥     ♥     ♥     ♥     ♥     ♥     ♥     ♥     ♥     ♥     ♥     ♥     ♥     ♥     ♥     ♥     ♥     ♥     ♥     ♥     ♥     ♥     ♥     ♥     ♥     ♥     ♥     ♥     ♥     ♥     ♥     ♥     ♥     ♥     ♥     ♥     ♥     ♥     ♥     ♥     ♥     ♥     ♥     ♥     ♥     ♥     ♥     ♥     ♥     ♥     ♥     ♥     ♥     ♥     ♥     ♥     ♥     ♥     ♥     ♥     ♥     ♥     ♥     ♥     ♥     ♥     ♥     ♥     ♥     ♥     ♥     ♥     ♥     ♥     ♥     ♥     ♥     ♥     ♥     ♥     ♥     ♥     ♥     ♥     ♥     ♥     ♥     ♥     ♥     ♥     ♥     ♥     ♥     ♥     ♥     ♥     ♥     ♥     ♥     ♥     ♥     ♥     ♥     ♥     ♥     ♥     ♥     ♥     ♥     ♥     ♥     ♥     ♥     ♥     ♥     ♥     ♥     ♥     ♥     ♥     ♥     ♥     ♥     ♥     ♥     ♥     ♥     ♥     ♥     ♥     ♥     ♥     ♥     ♥     ♥     ♥     ♥     ♥     ♥     ♥     ♥     ♥     ♥     ♥     ♥     ♥     ♥     ♥     ♥     ♥     ♥     ♥     ♥     ♥     ♥     ♥     ♥     ♥     ♥     ♥     ♥     ♥     ♥     ♥     ♥     ♥     ♥     ♥     ♥     ♥     ♥     ♥     ♥     ♥     ♥     ♥     ♥     ♥     ♥     ♥     ♥     ♥     ♥     ♥     ♥     ♥     ♥     ♥     ♥     ♥     ♥     ♥     ♥     ♥     ♥     ♥     ♥     ♥     ♥     ♥     ♥     ♥     ♥     ♥     ♥     ♥     ♥     ♥     ♥     ♥     ♥     ♥     ♥     ♥     ♥     ♥     ♥     ♥     ♥     ♥     ♥     ♥     ♥     ♥     ♥     ♥     ♥     ♥     ♥     ♥     ♥     ♥     ♥     ♥     ♥     ♥     ♥     ♥     ♥     ♥     ♥     ♥     ♥     ♥     ♥     ♥     ♥     ♥     ♥     ♥     ♥     ♥     ♥     ♥     ♥     ♥     ♥     ♥     ♥     ♥     ♥     ♥     ♥     ♥     ♥     ♥     ♥     ♥     ♥     ♥     ♥     ♥     ♥     ♥     ♥     ♥     ♥     ♥     ♥     ♥     ♥     ♥     ♥     ♥     ♥     ♥     ♥     ♥     ♥     ♥     ♥     ♥     ♥     ♥     ♥     ♥     ♥ | ?                              Days after encounter closes:                                                                                                    | Recipient         Comments:                                                   | Modifier | Add PCP<br>Add My List<br>Build My Lists<br>Clear All |
| ⊕                                                                                                    | ?       ?       +       +       +       +       +       +       +       +       +       +       +       +       +       +       +       +       +       +       +       +       +       +       +       +       +       +       +       +       +       +       +       +       +       +       +       +       +       +       +       +       +       +       +       +       +       +       +       +       +       +       +       +       +       +       +       +       +       +       +       +       +       +       +       +       +       +       +       +       +       +       +       +       +       +       +       +       +       +       +       +       +       +       +       +       +       +       +       +       +       +       +       +       +       +       +       +       +       +       +       +       +       +       +       +       +       +       +       +       +       +       +       +       +       +       +       +       +                                                                                                    | Recipient         Comments:            ⊕ abs          ⋒ ● ■          Send Now | Modifier | Add PCP<br>Add My List<br>Build My Lists<br>Clear All |
| ⊕ ♦                                                                                                    | ?                                                                                                    | Recipient         Comments:                                                   | Modifier | Add PCP<br>Add My List<br>Build My Lists<br>Clear All |
| ⊕    ⊕                                                                                                    | ? ? <td>Recipient         Comments:</td> <td>Modifier</td> <td>Add PCP<br/>Add My List<br/>Build My Lists<br/>Clear All</td>                                                                                                    | Recipient         Comments:                                                   | Modifier | Add PCP<br>Add My List<br>Build My Lists<br>Clear All |

|                                                                                                    | Zztest, Inky                                                                  | × SmartTools                                                                       |                                                                                                    |                                   |                                                                        |                                                                            |                                         | EpicCa                 | re ELIZABETH D. C       | arch 📑 |
|----------------------------------------------------------------------------------------------------|-------------------------------------------------------------------------------|------------------------------------------------------------------------------------|----------------------------------------------------------------------------------------------------|-----------------------------------|------------------------------------------------------------------------|----------------------------------------------------------------------------|-----------------------------------------|------------------------|-------------------------|--------|
| Zztest, Inky<br>Legal Name: Zztest<br>Preferred Pronoun:<br>Sex: Male, 24 year<br>PCP: Zztrain, Epic<br>PCP InBasket Acce | t, inky<br>None<br>• old, 03/18/1995, ★1, ┣<br>ccare Physician, ∰<br>ess: Yes | MRN: U4032252<br>Primary Loc: Soca Pr<br>Office Visit on 5/22/2<br>Fellner, B Jane | Language: Engli<br>Ilmonary Function Need Interp: No<br>017 Adv Dir: None<br>Isolation: None<br>(Allergies: Onda<br>HM Due?: Due | sh BestPractice Advisory: Be<br>e | eCare: Code Exp<br>Wellness Registry-All, Well.<br>Care Pathways: None | T/P/R: None, None, None<br>BP: None<br>Weight: 150 lb (68 kg)<br>BMI: None |                                         |                        |                         |        |
| <b>←</b> → <b>−</b> \                                                                                                    | Wrap-Up 🗰 Refe                                                                | rences                                                                             |                                                                                                    |                                   |                                                                        |                                                                            |                                         |                        | • ?                     | 2      |
| Ō                                                                                                    | LOS Follow-up Cf                                                              | harge Capture                                                                      |                                                                                                    |                                   | Patient Ins                                                            | tructions Communications e                                                 | eCare sign-up After Visit Summary MU Ch | ecklist                |                         | æ      |
| hart Review                                                                                                    | Level of Servic                                                               | e                                                                                  |                                                                                                    |                                   | ∧ 🛛 🖉 Pat                                                              | ient Instructions (F3 to er                                                | nlarge)                                 | Go to                  | O Clinical References 🦉 | ^      |
| are Everywh                                                                                                    | N1 N2                                                                         | N3 N4 N5                                                                           |                                                                                                    |                                   | ۶ <u>1</u> IDTR/                                                       | VELAVS                                                                     |                                         |                        | s                       |        |
| nmunizations                                                                                                    | E1 E2                                                                         | E3 E4 E5                                                                           |                                                                                                    |                                   |                                                                        |                                                                            |                                         |                        | 🗬 Tag                   |        |
| esults Review                                                                                                    | PROCONLY                                                                      |                                                                                    |                                                                                                    |                                   | 😒 B                                                                    | A - ,⊕ 🕸 🖍 🔐 🕇 Insert                                                      | rt SmartText 💼 🔄 🔿 🛼 📿 🍋                |                        |                         |        |
| eview Flows                                                                                                    | LOS:                                                                          |                                                                                    |                                                                                                    |                                   | 2                                                                      |                                                                            |                                         |                        |                         |        |
| raphs                                                                                                    | Modifiers: May be addee                                                       | d after LOS is selected                                                            |                                                                                                    |                                   |                                                                        |                                                                            |                                         |                        |                         |        |
| INDscape                                                                                                    | Additional E/M codes: C                                                       | Click to add                                                                       |                                                                                                    |                                   |                                                                        |                                                                            |                                         |                        |                         |        |
| ynopsis                                                                                                    | 🗄 Follow-up                                                                   |                                                                                    |                                                                                                    |                                   |                                                                        |                                                                            |                                         |                        |                         |        |
| -                                                                                                    | Return in: 4                                                                  | Weeks 3 Months 6 Months                                                            | 1 Year 🎜                                                                                                    |                                   |                                                                        |                                                                            |                                         |                        |                         |        |
| <del>צ</del>                                                                                                    | (from 5/22/2017)                                                              | Days Weeks Months                                                                  | Years                                                                                                    |                                   |                                                                        |                                                                            |                                         |                        |                         |        |
| ooming                                                                                                    | Return on:                                                                    | Approximately                                                                      |                                                                                                    |                                   |                                                                        |                                                                            |                                         |                        |                         |        |
| pecialty Tools                                                                                                    |                                                                               |                                                                                    |                                                                                                    |                                   |                                                                        |                                                                            |                                         |                        |                         |        |
| <u>~,</u>                                                                                                    | For:                                                                          | routine follow-up wellness visit                                                   | recheck 🖋                                                                                                    |                                   |                                                                        |                                                                            |                                         |                        |                         |        |
| นฮ                                                                                                    |                                                                               |                                                                                    |                                                                                                    |                                   |                                                                        |                                                                            | SIGN VIS                                | IT                     |                         |        |
| lan                                                                                                    | Collapse 🕿                                                                    |                                                                                    |                                                                                                    |                                   |                                                                        |                                                                            |                                         | • •                    |                         |        |
| м                                                                                                    | Check-out note:                                                               |                                                                                    | Send Chart Upon Closing Worksp                                                                                                   | ace Modifier                      |                                                                        |                                                                            |                                         |                        |                         |        |
|                                                                                                    |                                                                               |                                                                                    |                                                                                                    | Add My List                       |                                                                        |                                                                            |                                         |                        |                         |        |
| Iran IIn                                                                                                    |                                                                               |                                                                                    |                                                                                                    | Build My Lists                    |                                                                        |                                                                            |                                         |                        |                         |        |
| nap-op                                                                                                    | Follow up:                                                                    |                                                                                    |                                                                                                    | ClearAll                          | 🖾 Cor                                                                  | nmunications                                                               |                                         |                        |                         |        |
| ehavioral He                                                                                                    | Instructions:                                                                 |                                                                                    | Comments:                                                                                                    |                                   | - New                                                                  | Communication                                                              |                                         |                        | Send All                |        |
| ender Identit                                                                                                    | Remind me to:                                                                 |                                                                                    |                                                                                                    |                                   | Quick                                                                  | Communications                                                             |                                         |                        | -4 -0.00                |        |
| omm Mgmt                                                                                                    |                                                                               | Days after encounter closes:                                                       |                                                                                                    |                                   | To:                                                                    | No recipients 🕂                                                            | 💉 Edit 🛛 Referral - Enc Summary         | Send up. Closing Encou | nter 🖾 Send Now 🗙       |        |
| essage                                                                                                    |                                                                               |                                                                                    | Send Now                                                                                                    | Routing Histor                    | y To:                                                                  | Inky Zztest 🗙 🕂                                                            | ✓ Edit                                  | Send upon Chaing Encou | nter 🖾 Send Now 🗙       |        |
|                                                                                                    |                                                                               |                                                                                    |                                                                                                    |                                   |                                                                        |                                                                            |                                         |                        |                         |        |
|                                                                                                    | a Charge Captur                                                               | re                                                                                 |                                                                                                    |                                   | () eCa                                                                 | ire                                                                        |                                         |                        | C                       |        |
|                                                                                                    | Service Date                                                                  | Department                                                                         | Place of Service Servi                                                                                                    | ce Provider                       | 🗠 eCar                                                                 | e Email Signup 🌏 eCare Signup                                              | × Patient Declined                      |                        |                         |        |
|                                                                                                    | 5/22/2017                                                                     | HH WOMENS CLINIC                                                                   | HALL HEALTH PRIMAL      Duke                                                                                                    | , Elizabeth R, MD                 | Status                                                                 | : Code Expired                                                             |                                         |                        |                         |        |
|                                                                                                    | Billing Provider: F                                                           | Fellner, B Jane, MD                                                                | · · · · · · · · · · · · · · · · · · ·                                                                                            | - <del>-</del> - <del>-</del> -   | 🔒 Aft                                                                  | er Visit Summary                                                           |                                         |                        |                         |        |
|                                                                                                    | Search for new charge                                                         | + Add                                                                              |                                                                                                    |                                   | 🌮 💙 🛱 Prin                                                             | t D Preview Patient declin                                                 | ned AVS                                 |                        |                         | ~      |
| Customize                                                                                                    | + ADD ORDER ᢄ                                                                 |                                                                                    |                                                                                                    |                                   |                                                                        |                                                                            |                                         | 🖶 PRIN                 | IT AVS 🔺 🗸 SIGN V       | ISIT   |
| wore 🖡                                                                                                    |                                                                               |                                                                                    |                                                                                                    |                                   |                                                                        |                                                                            |                                         | _                      |                         |        |

#### HAIKU.

You can use the instructions below download the Haiku app to access EPIC from your Smart Phone: iphone or Android. This means you can chart review patients or see if your schedule has changed or check your inbox from your bed.

https://intranet.uwmedicine.org/BU/ClinApps/EPICResourceLibrary/Haiku\_or\_Canto\_ Access\_for\_iOS.pdf

https://intranet.uwmedicine.org/BU/ClinApps/EPICResourceLibrary/Haiku\_Access\_for \_\_Android.pdf

# THE END.

Remember to go back to eduke.org for refresher before Madison Clinic next year.